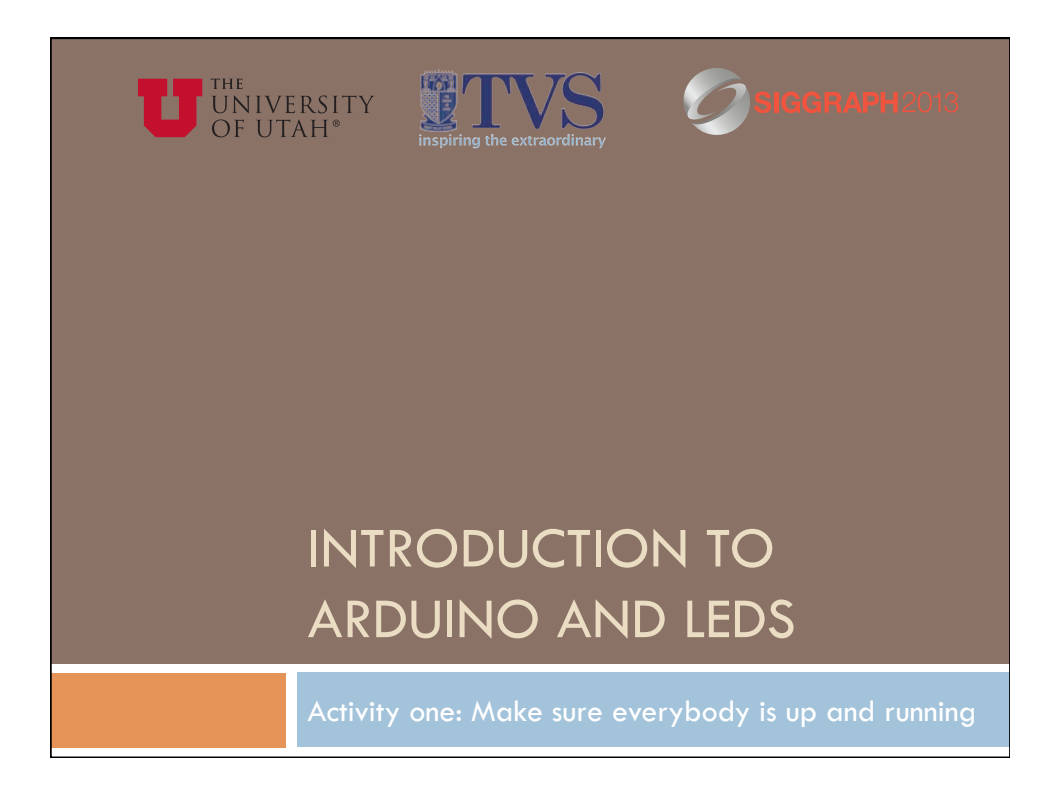

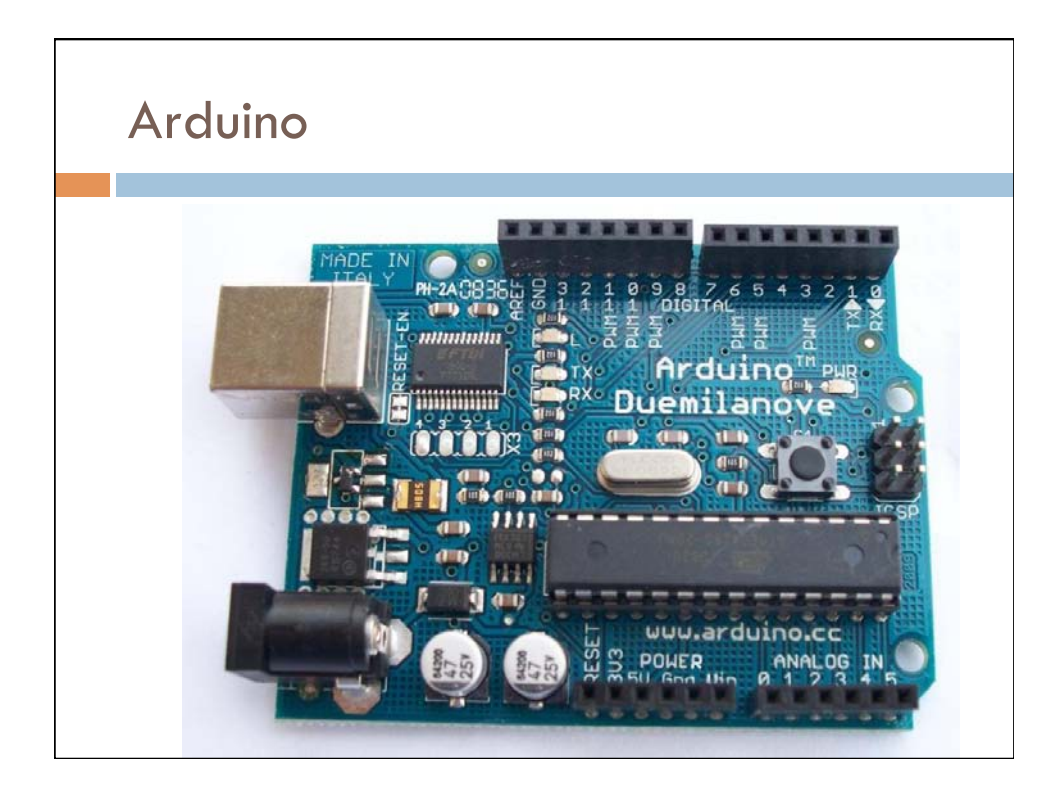

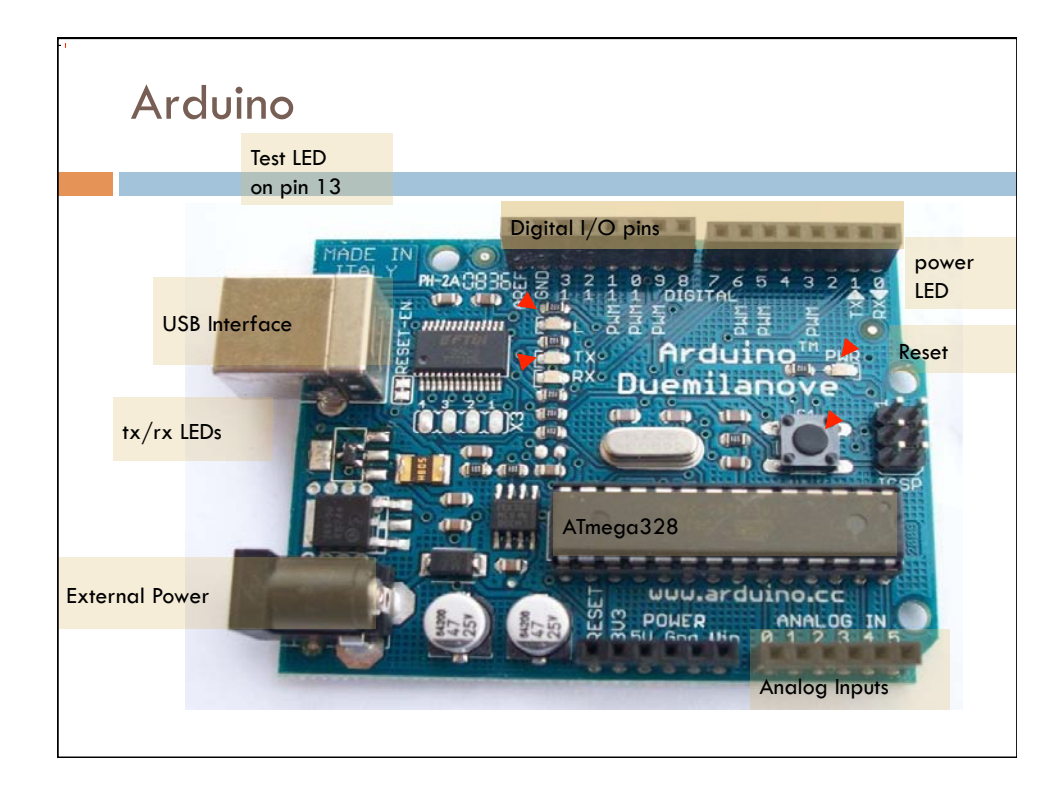

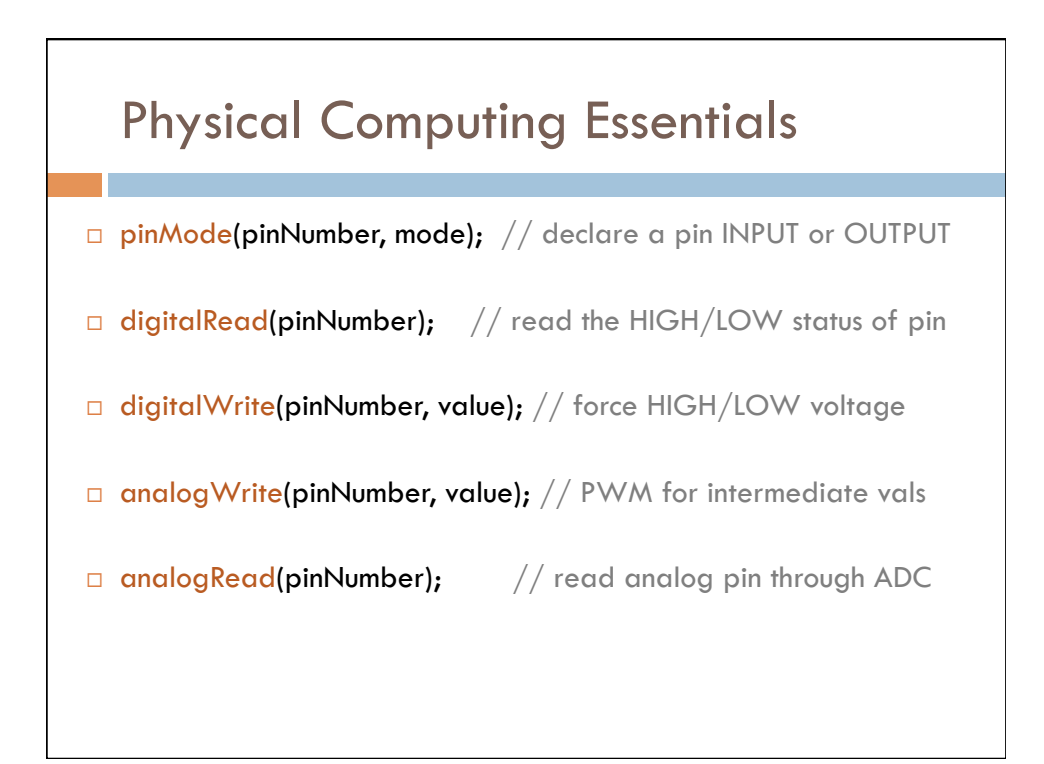

## **Physical Computing Helpers**

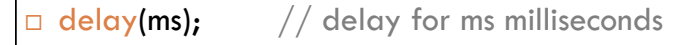

millis(); // return total milliseconds since program start

Serial.begin(baud); // set up serial communication to host

Serial.print(val); // print on monitor (number, char, or string)

Serial.println(val); // print with line feed

random(min, max); // return random between min, max-1

map(val, fromLo, fromHi, toLo, toHi); // interpolate to range

constrain(val, lo, hi); // constrain value to a range

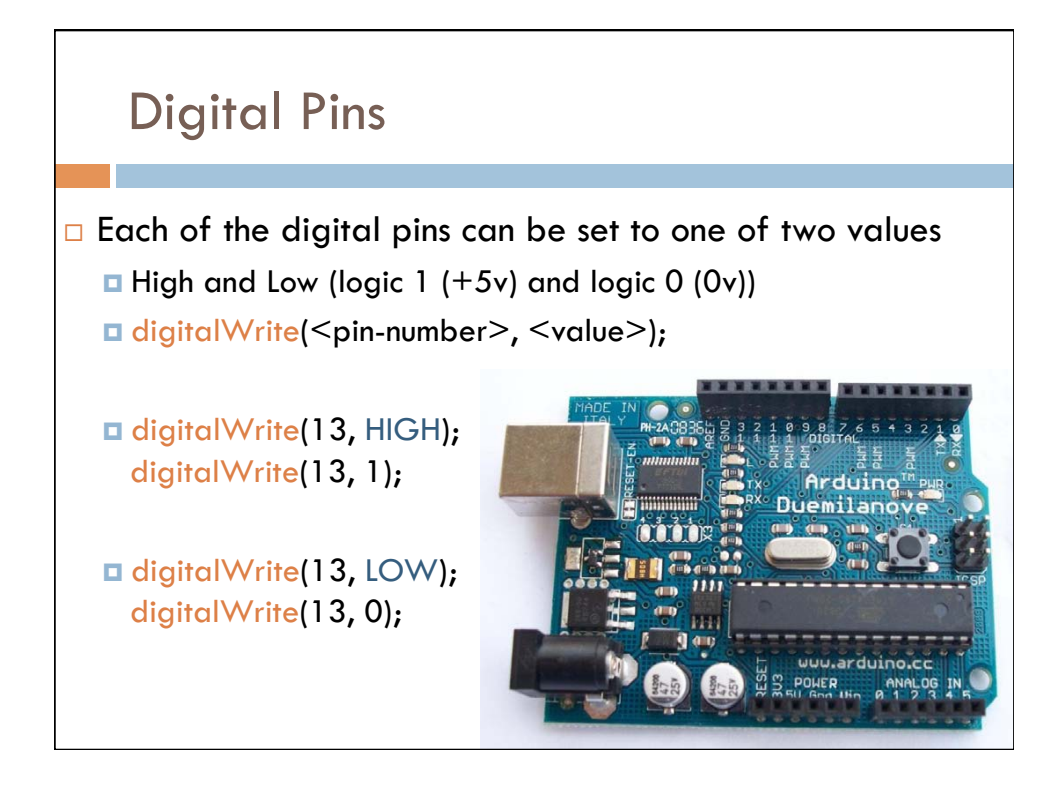

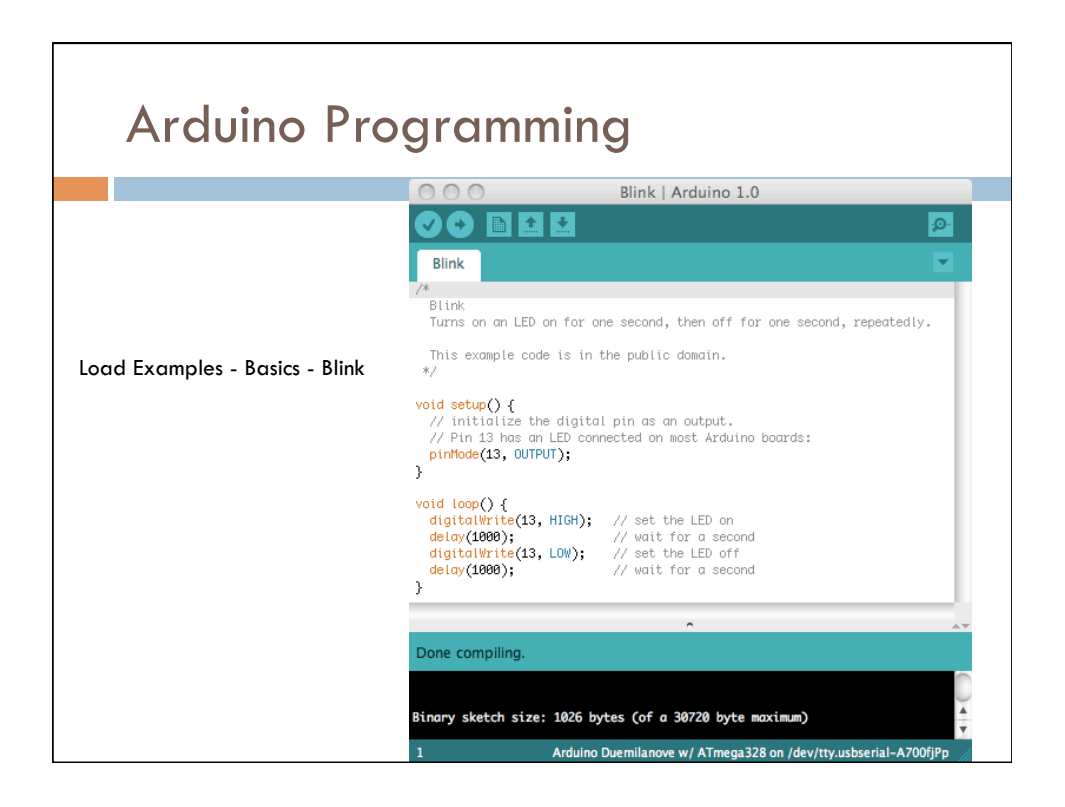

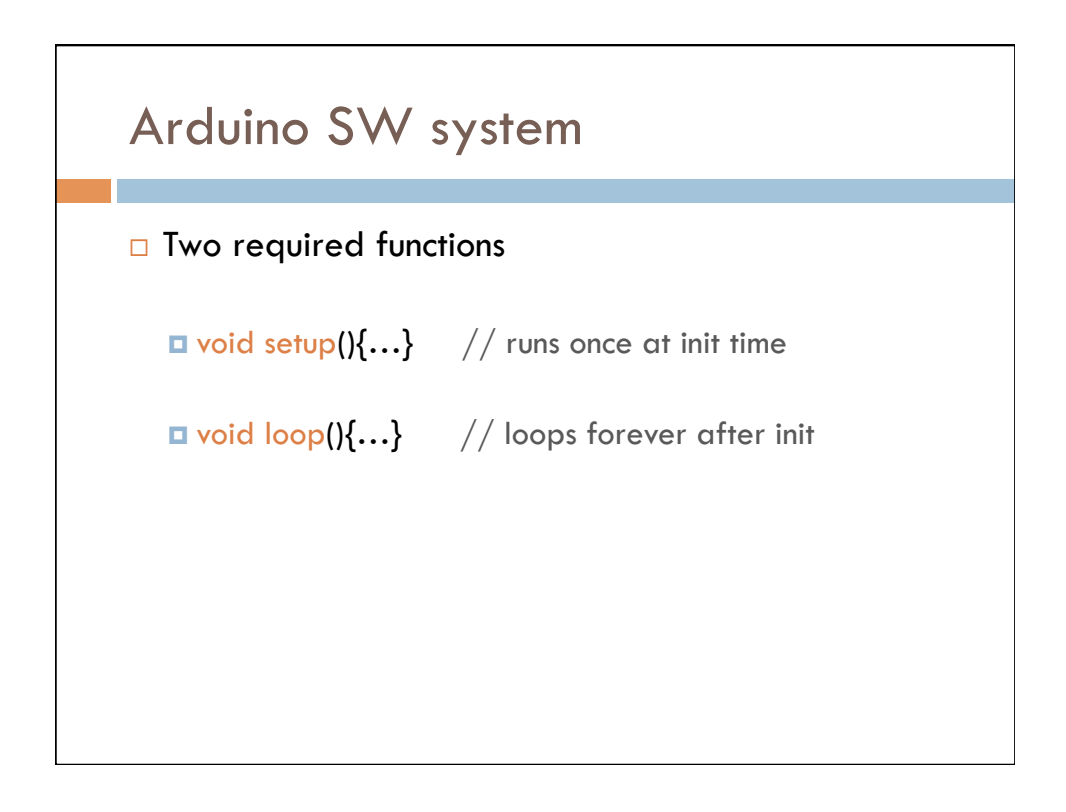

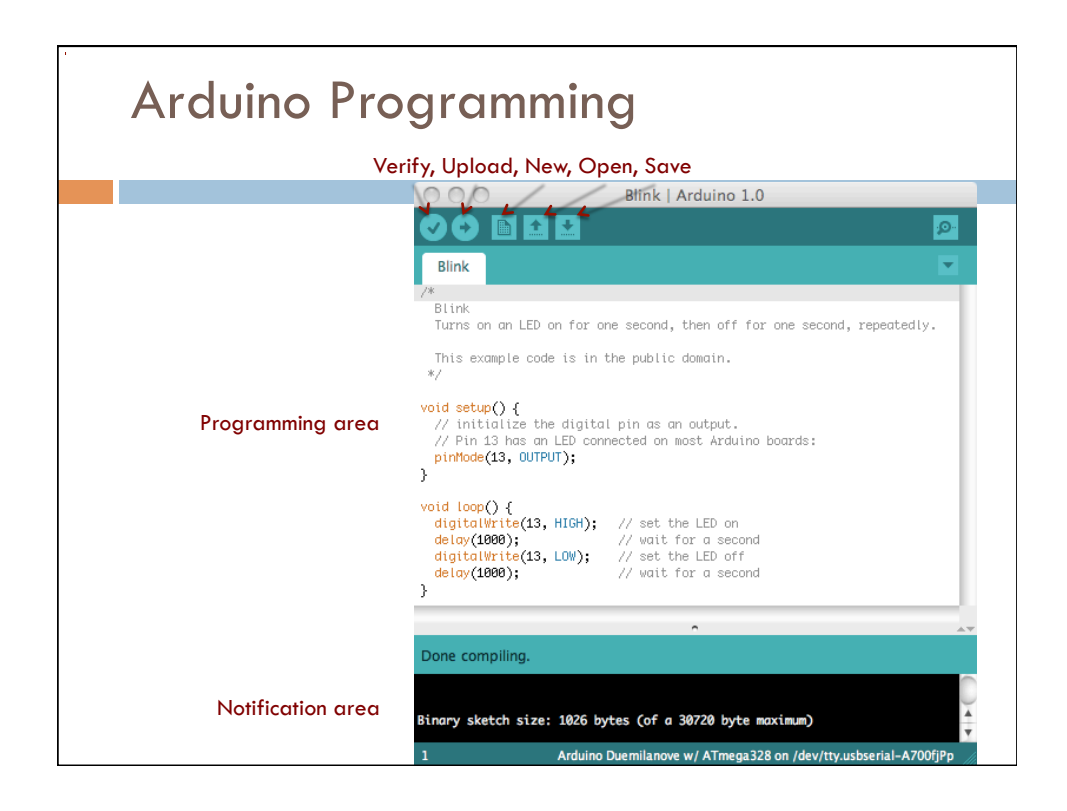

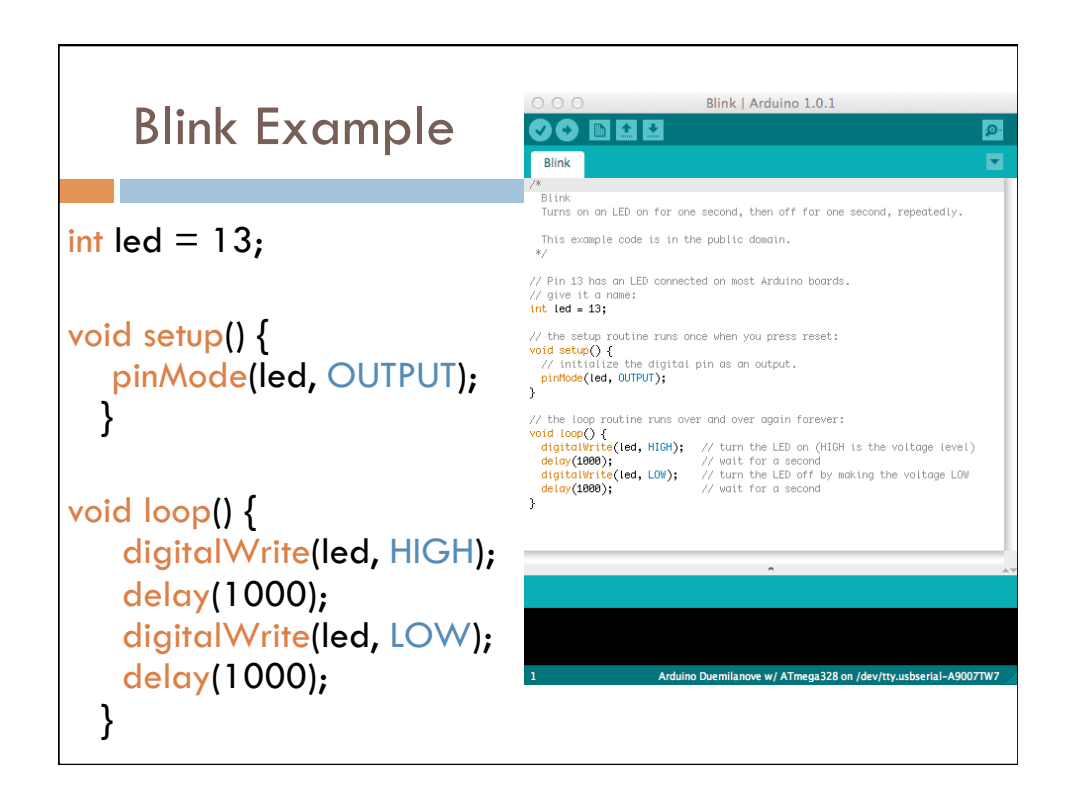

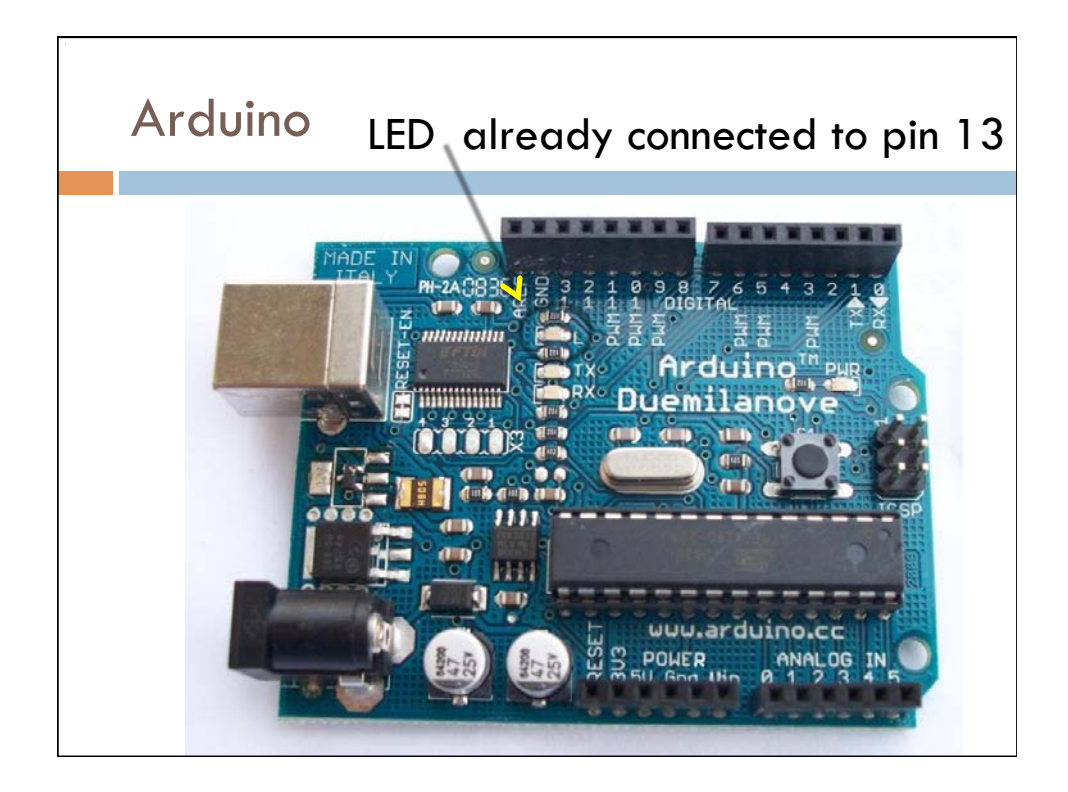

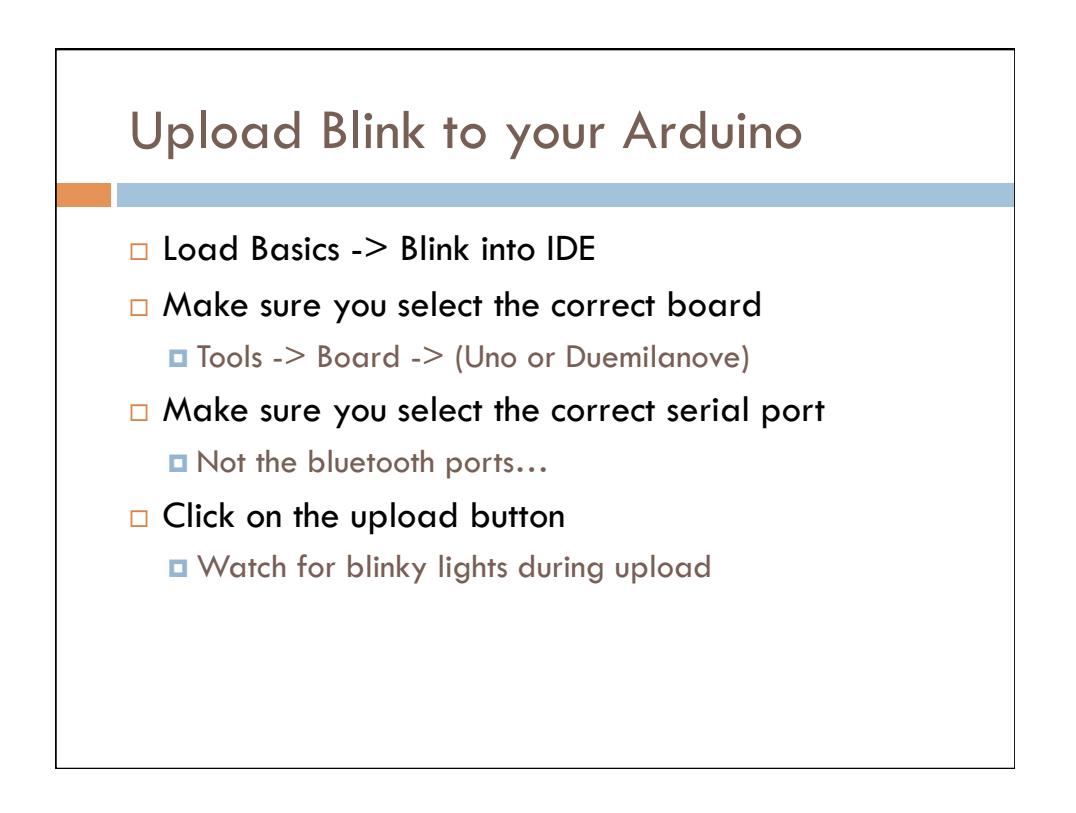

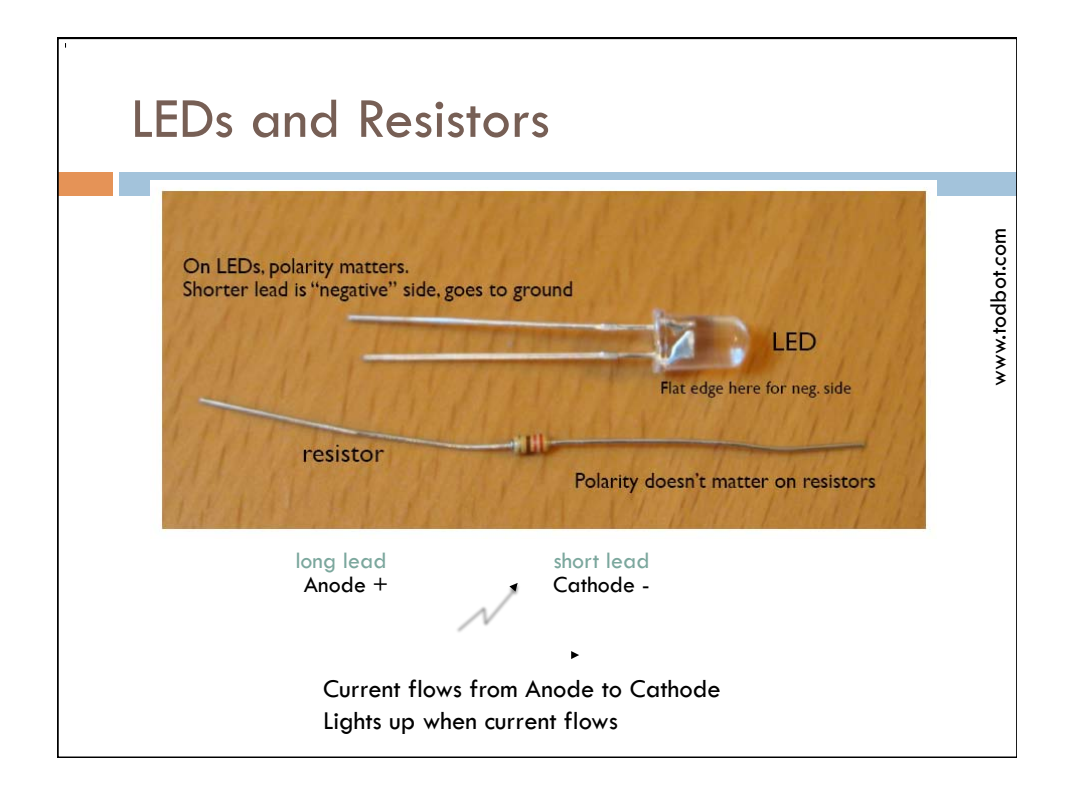

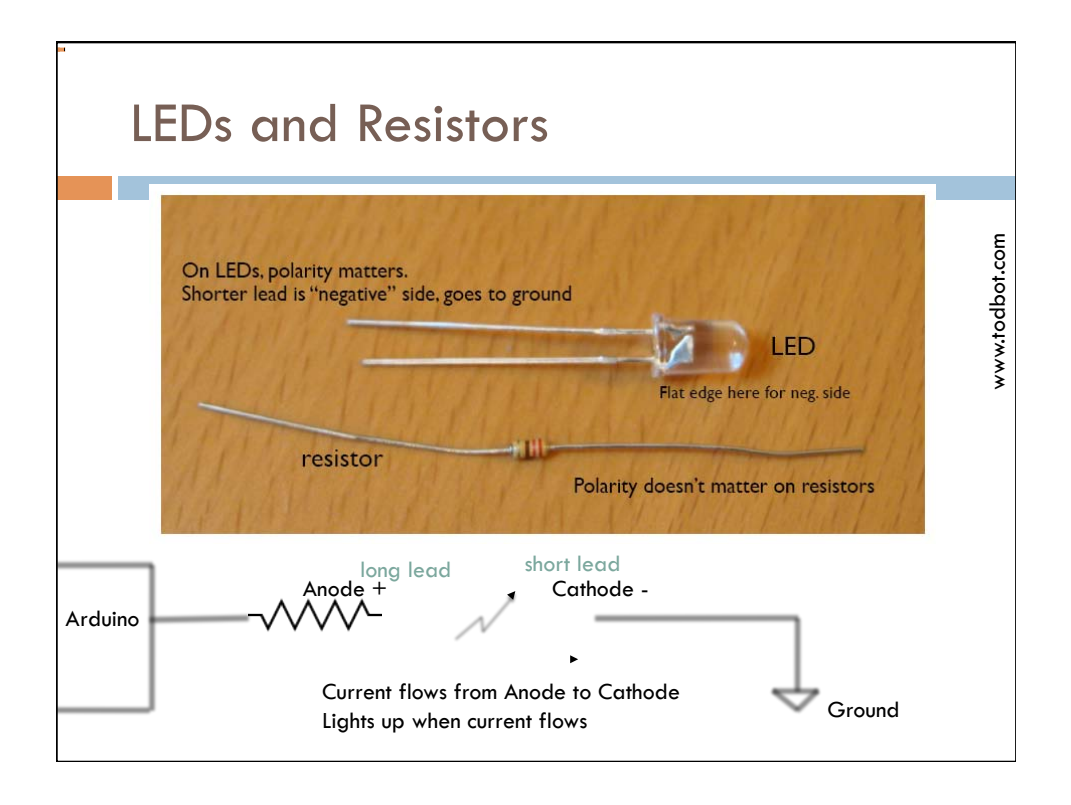

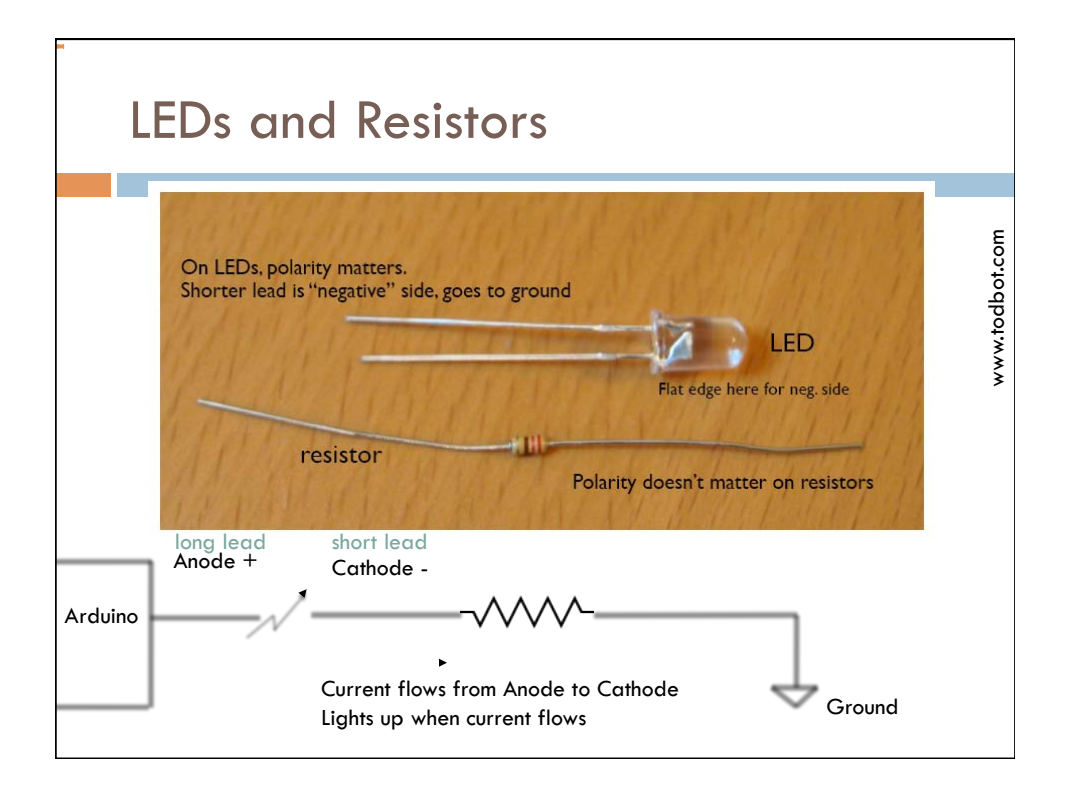

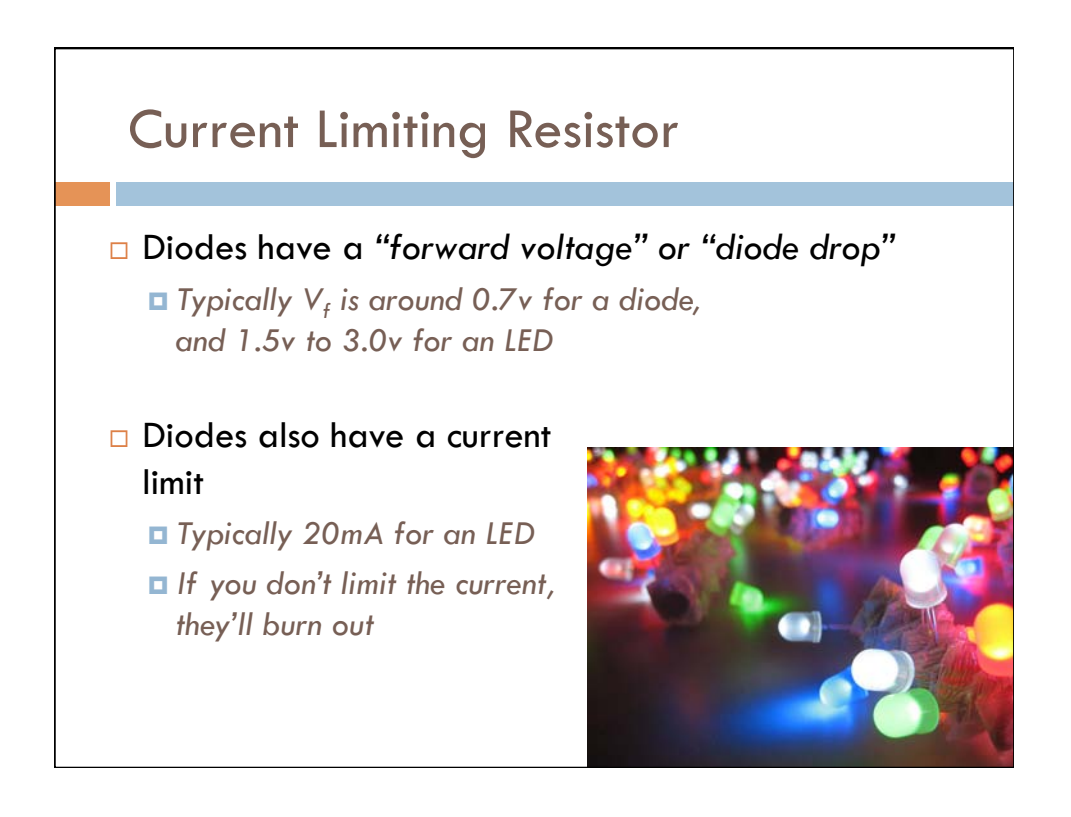

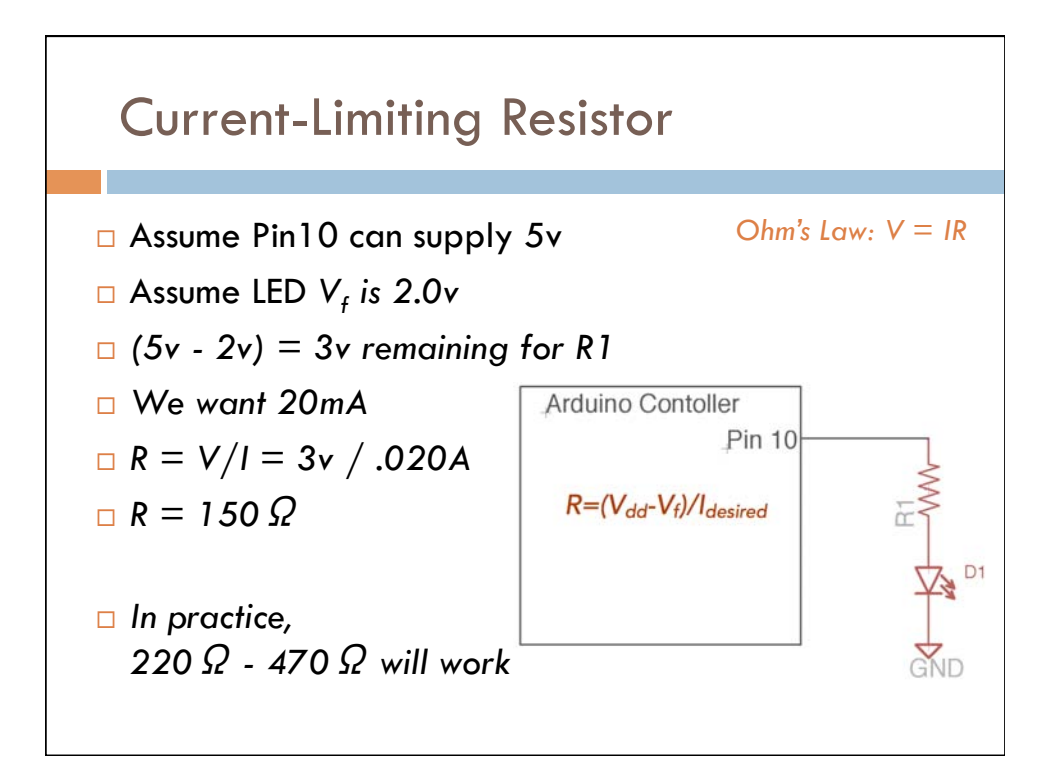

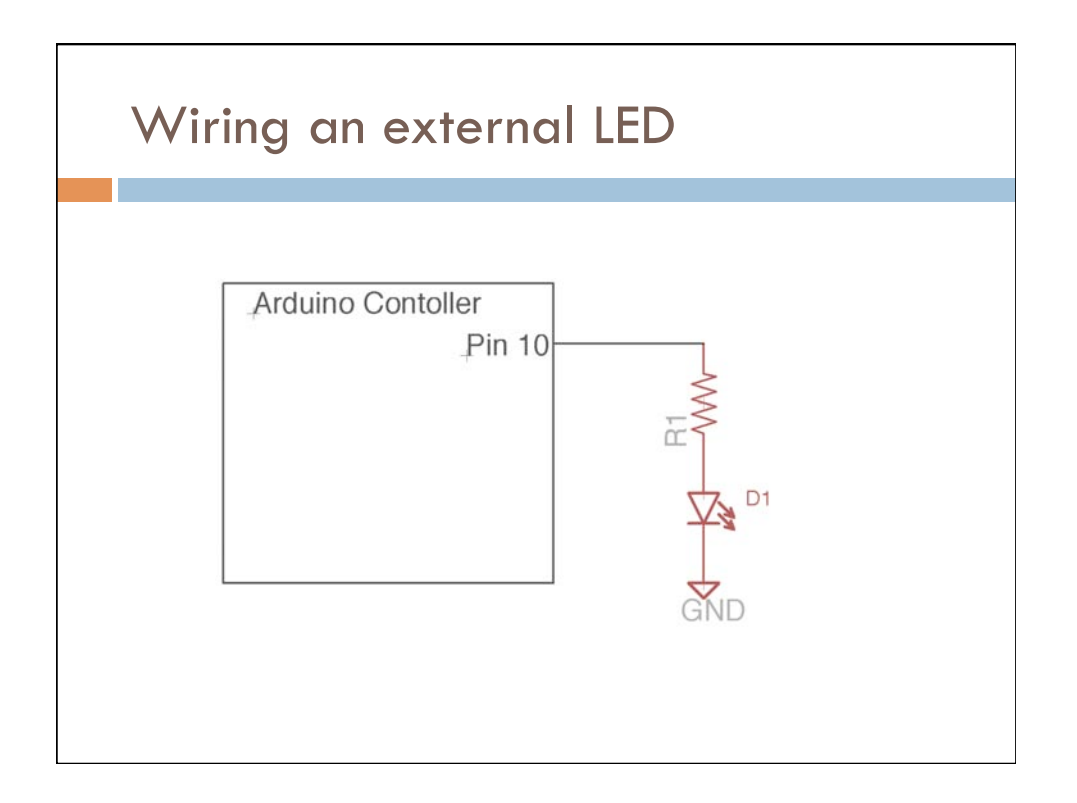

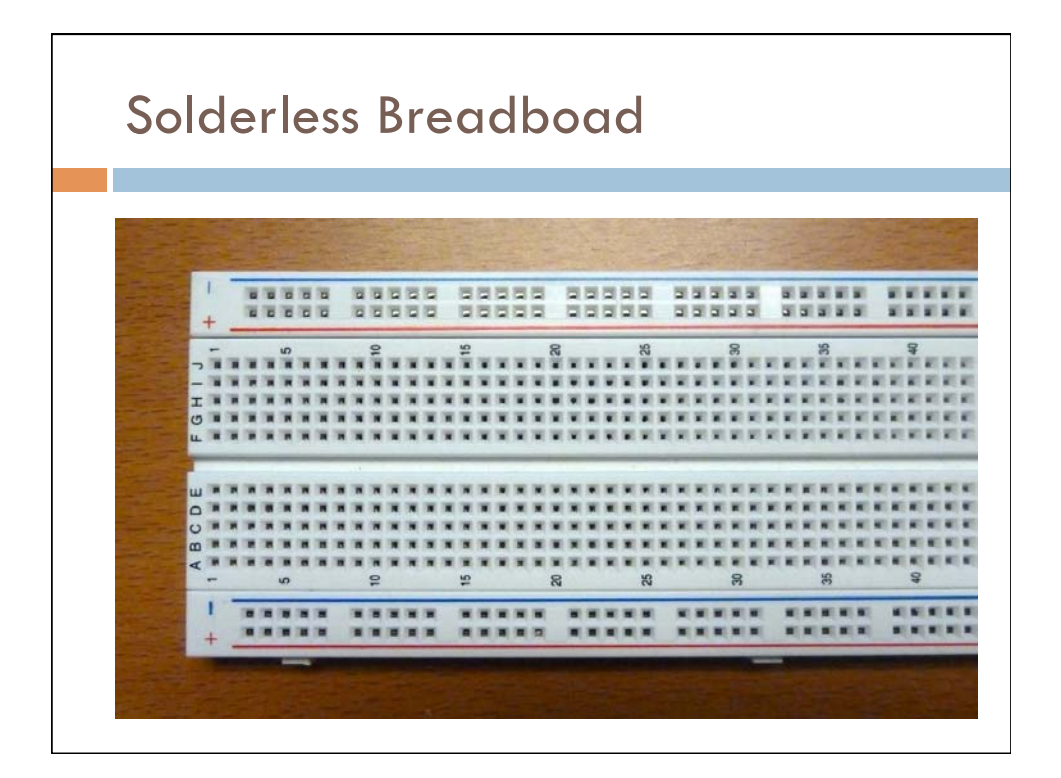

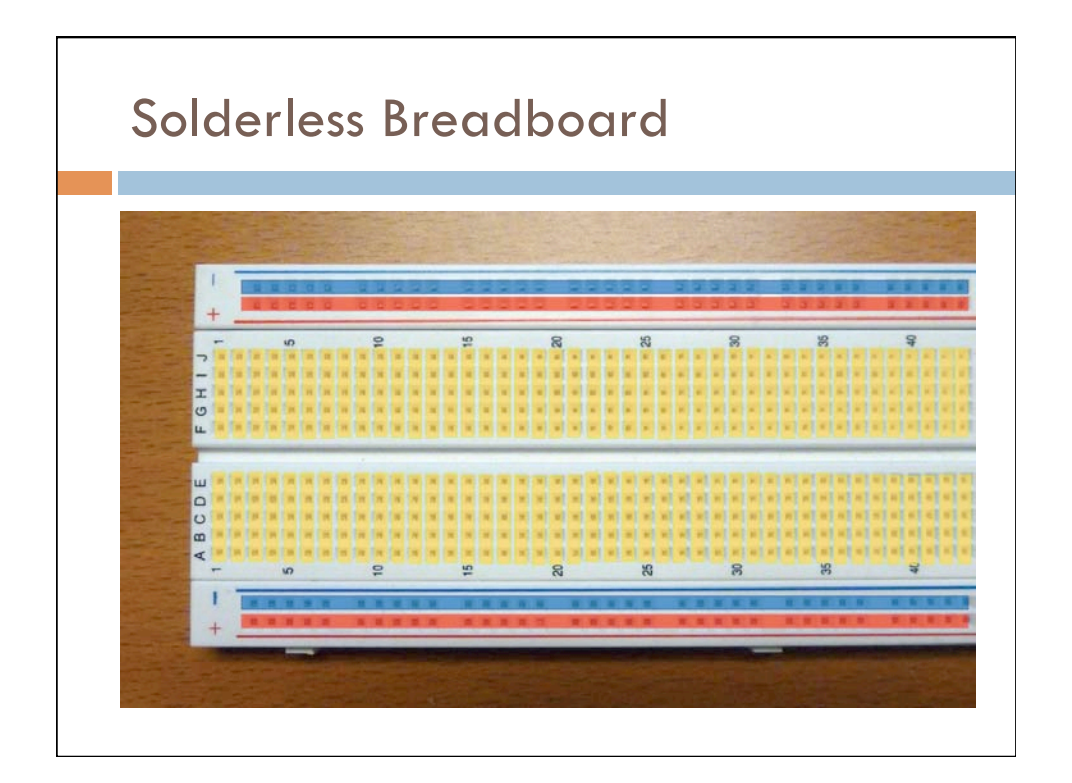

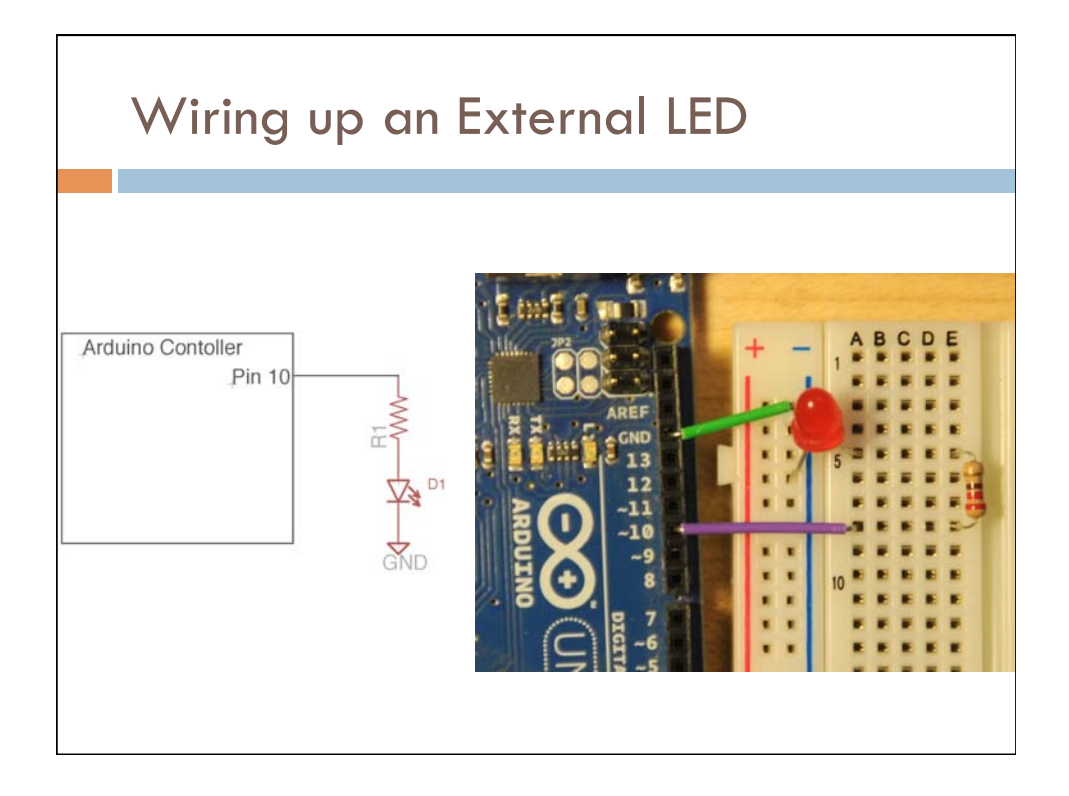

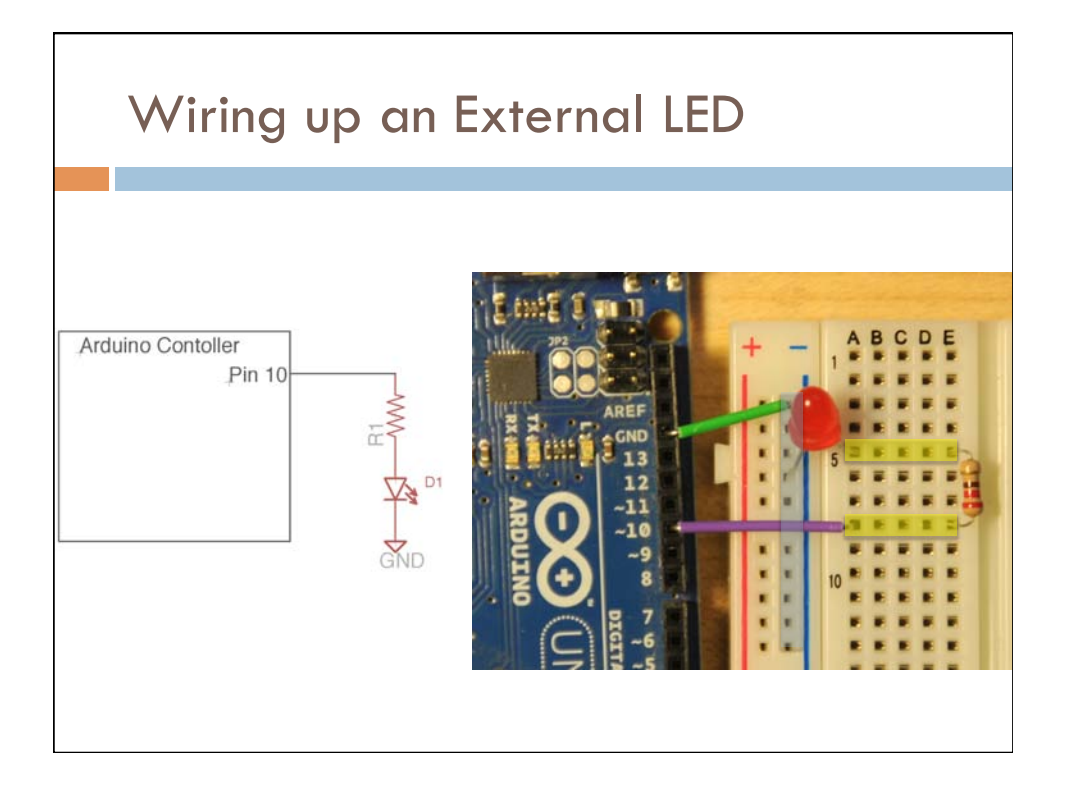

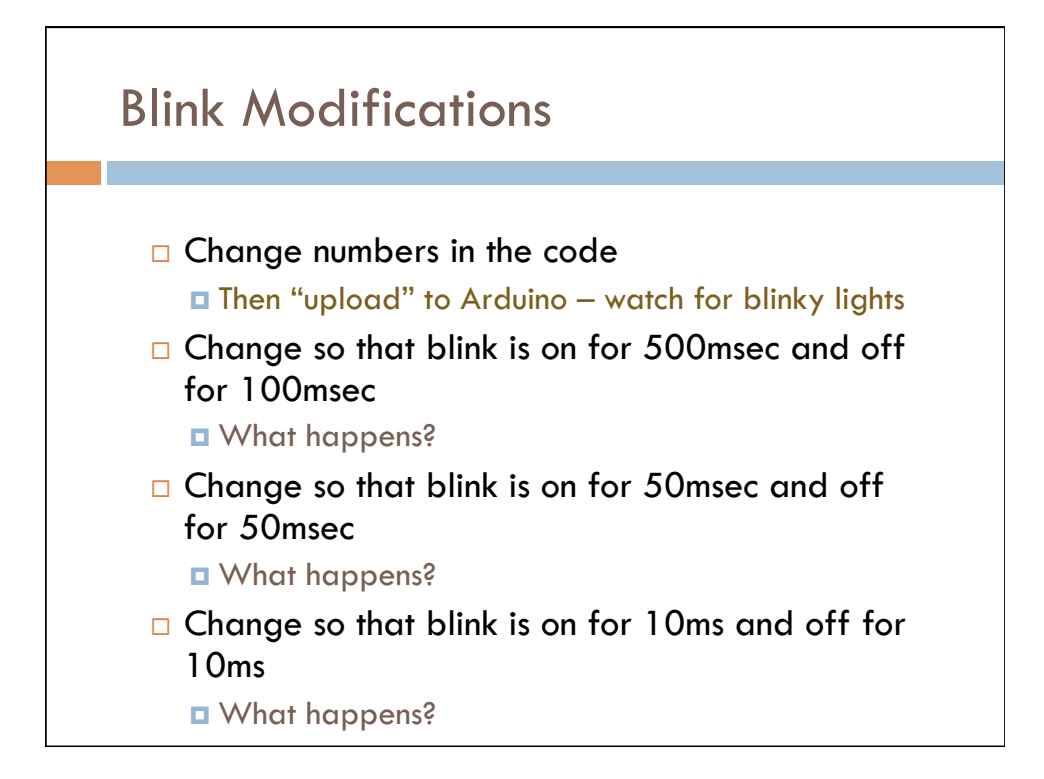

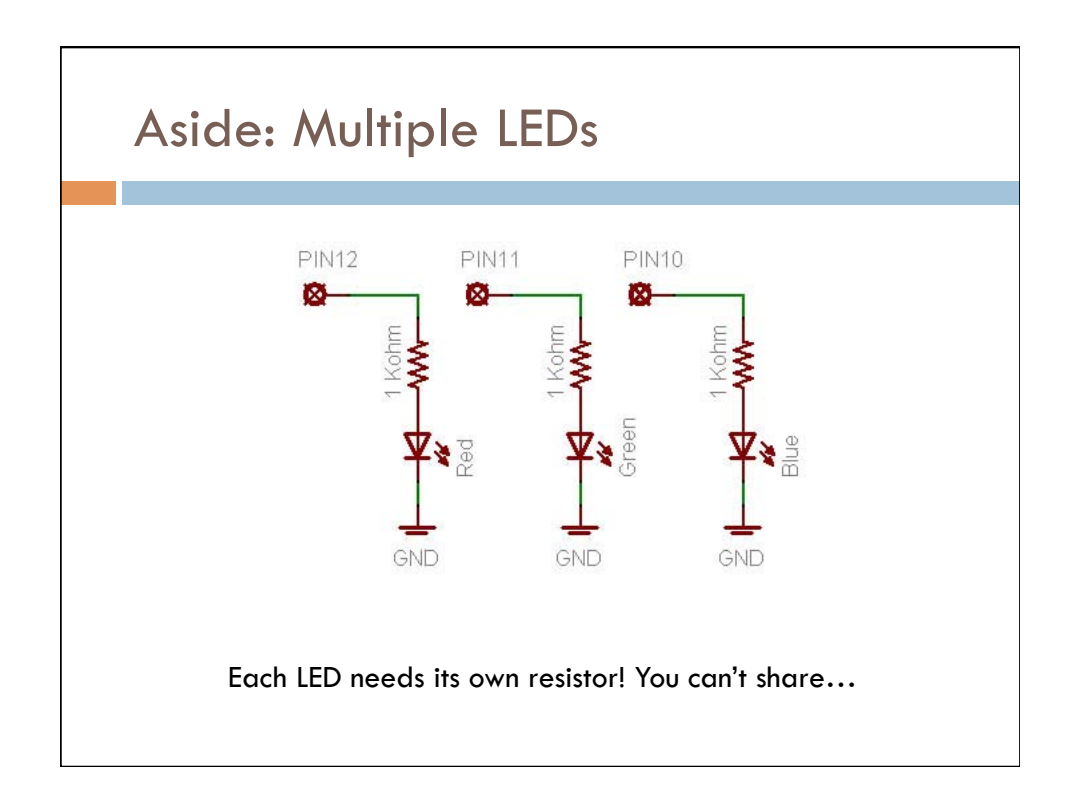

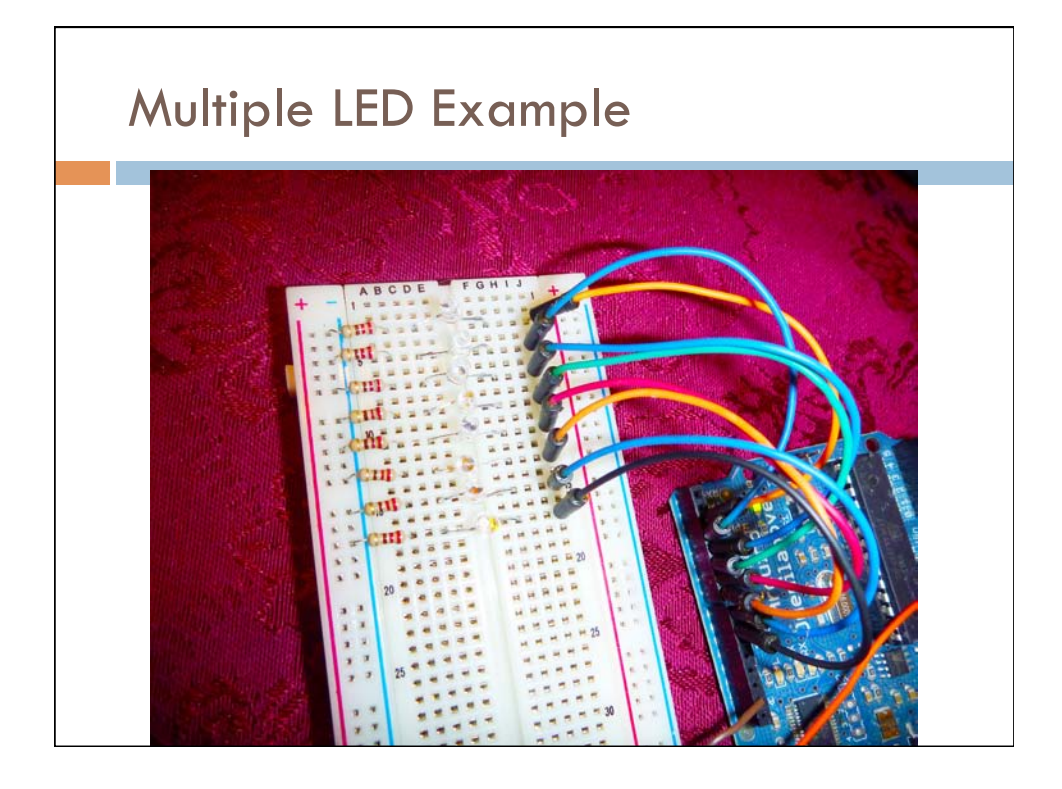

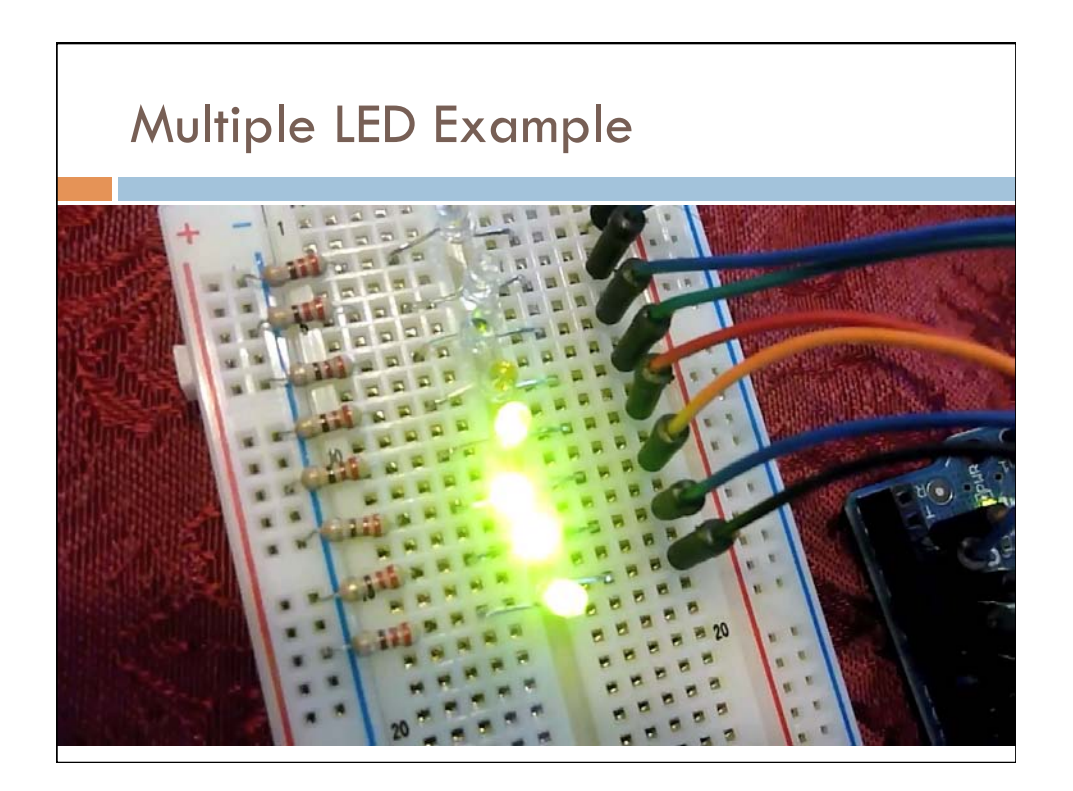

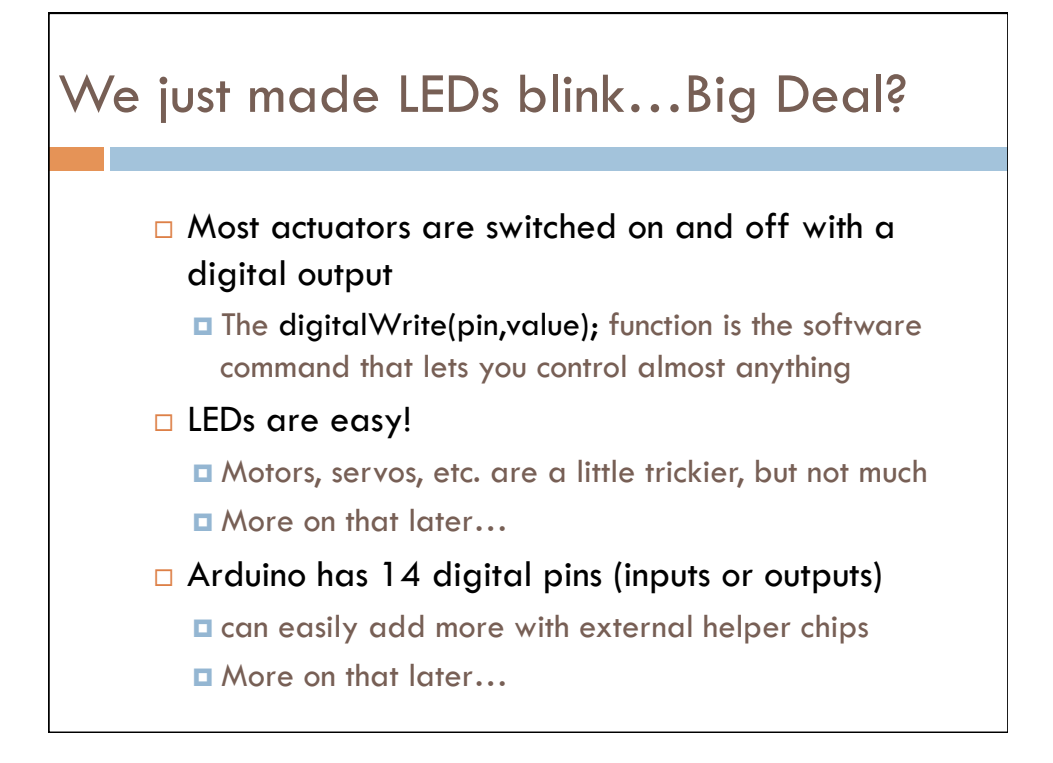

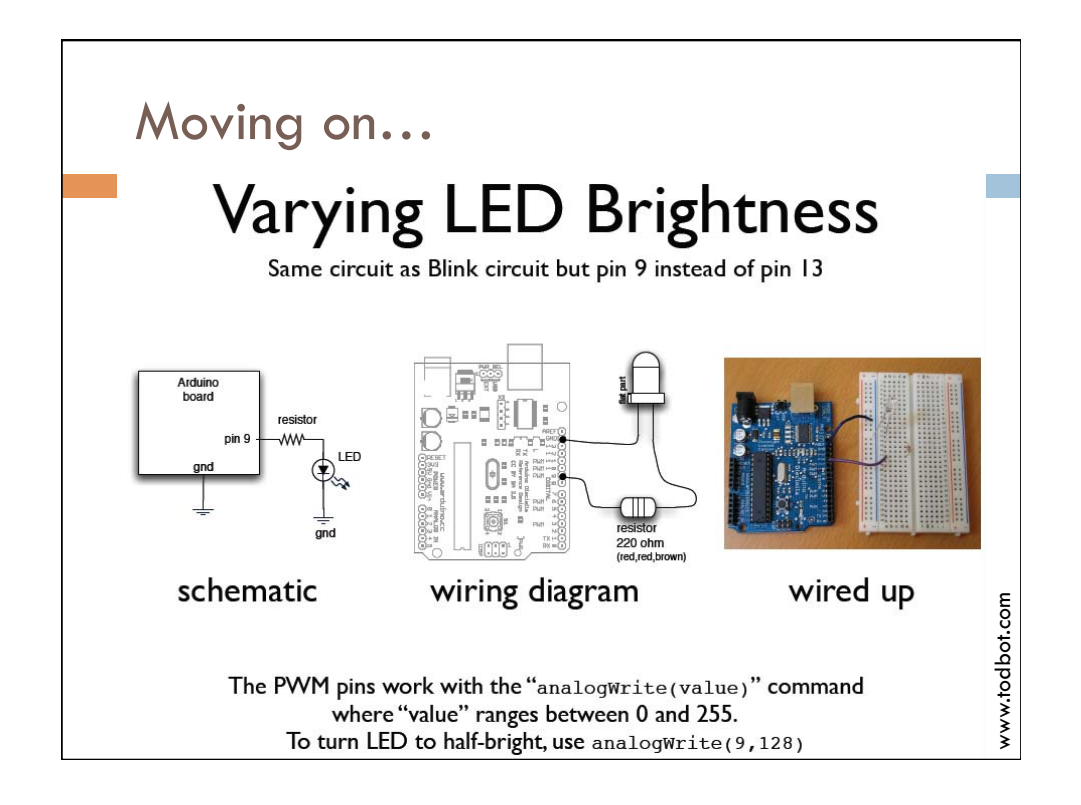

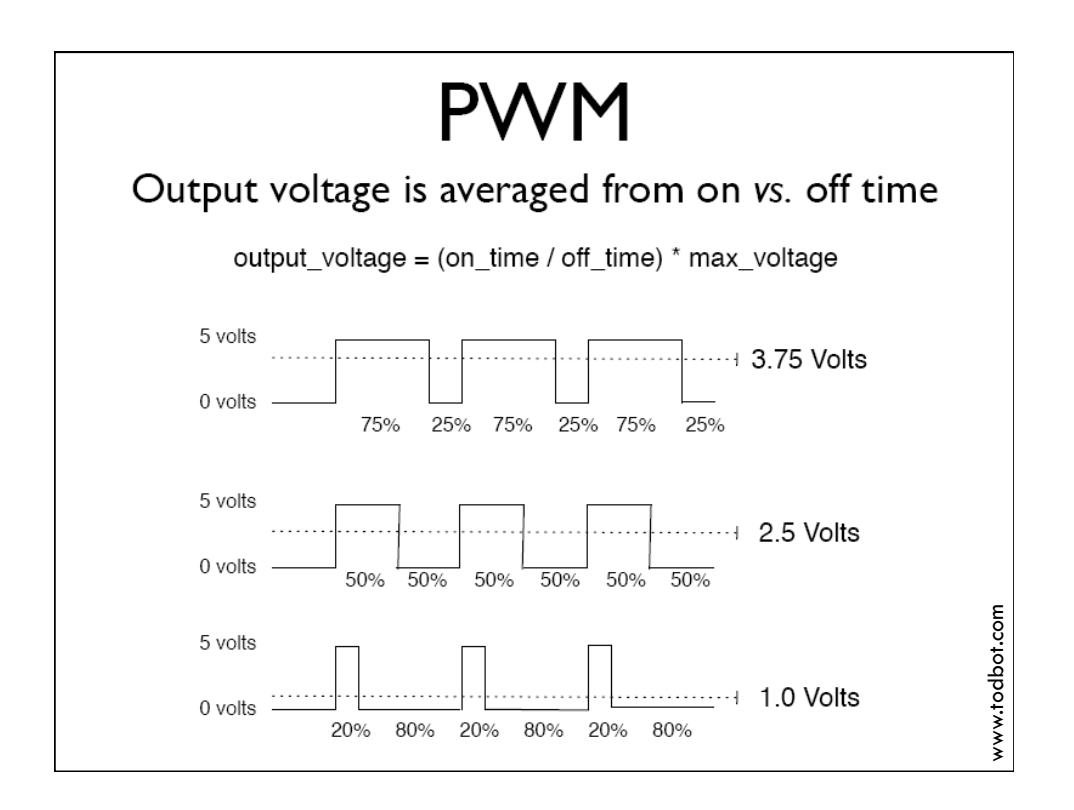

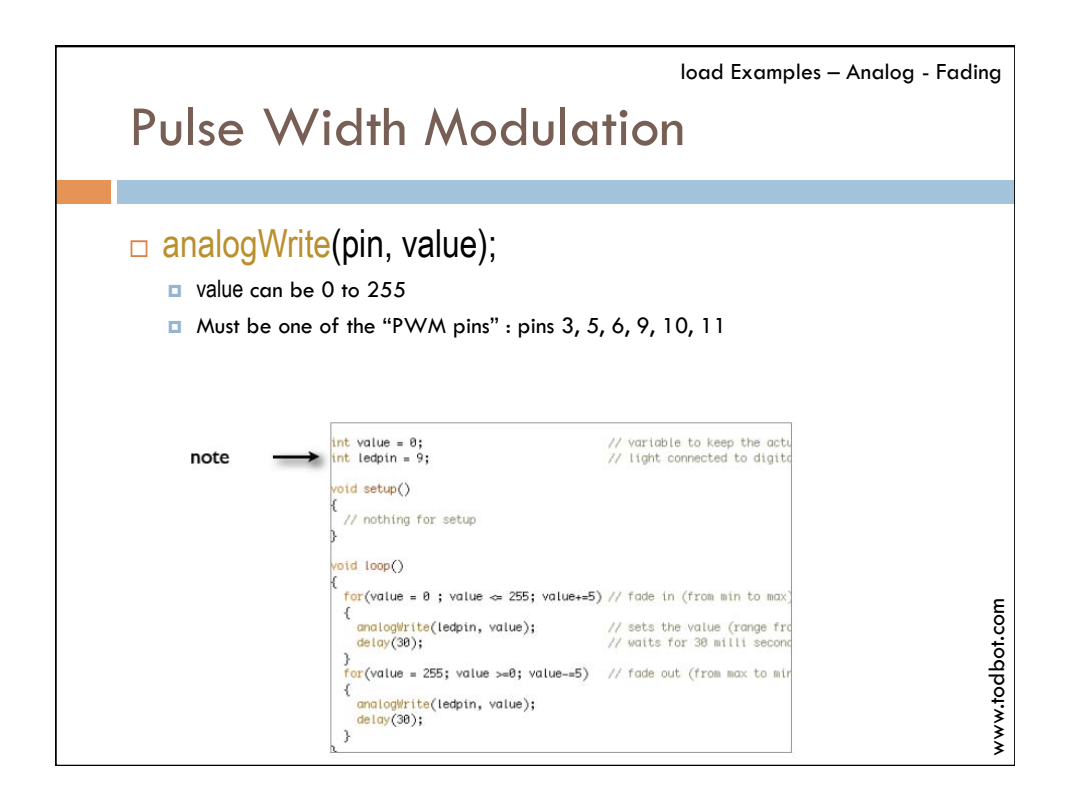

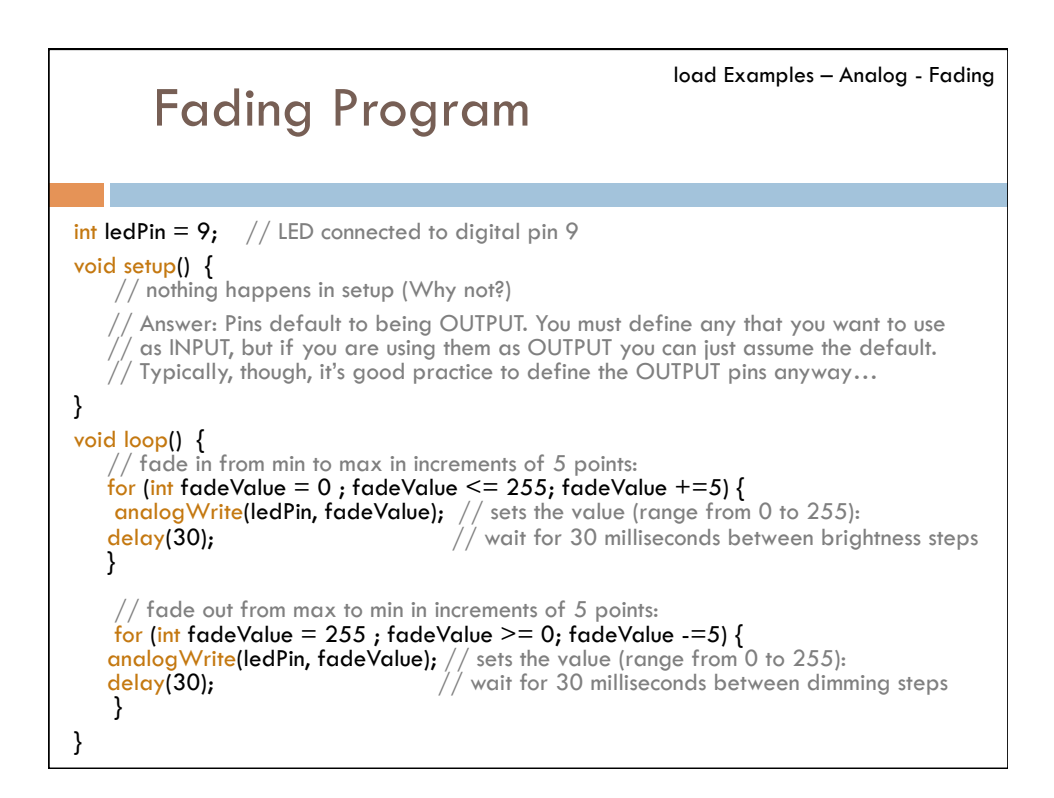

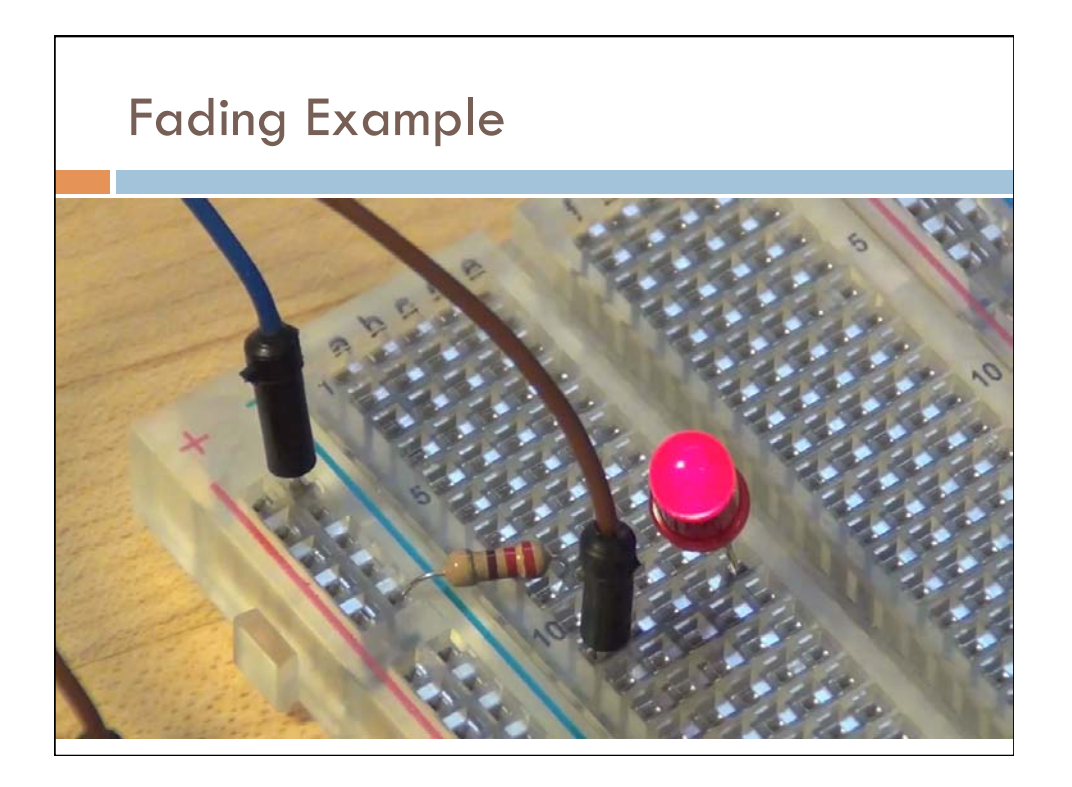

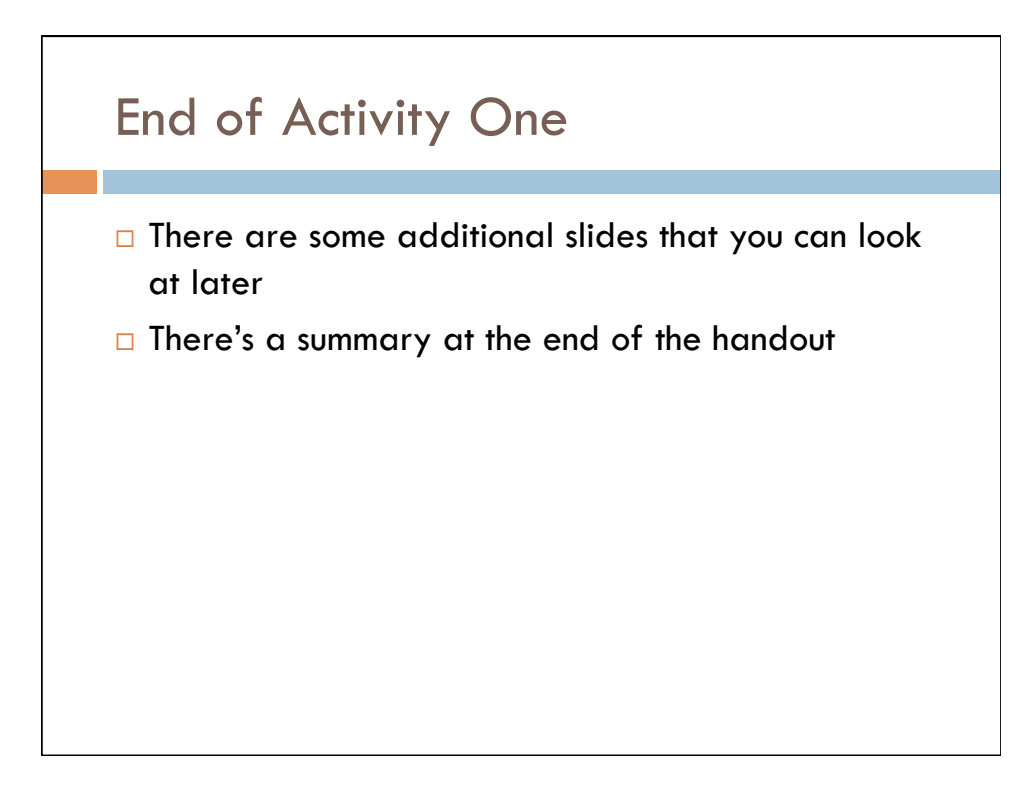

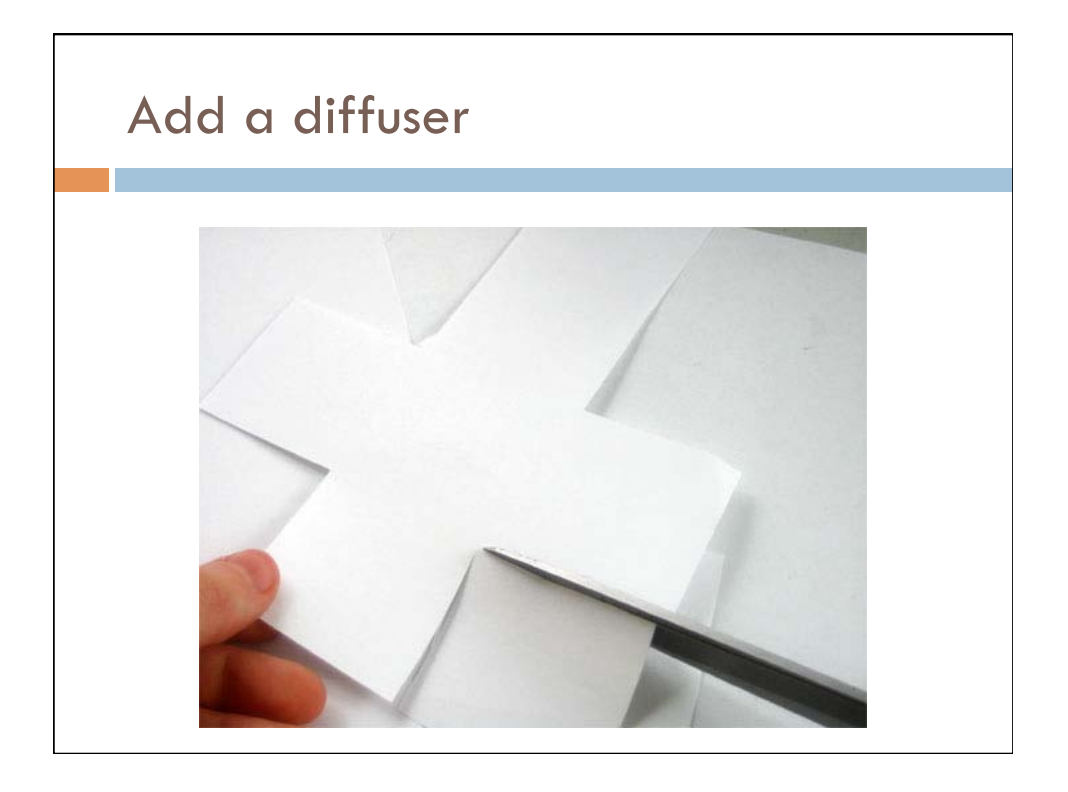

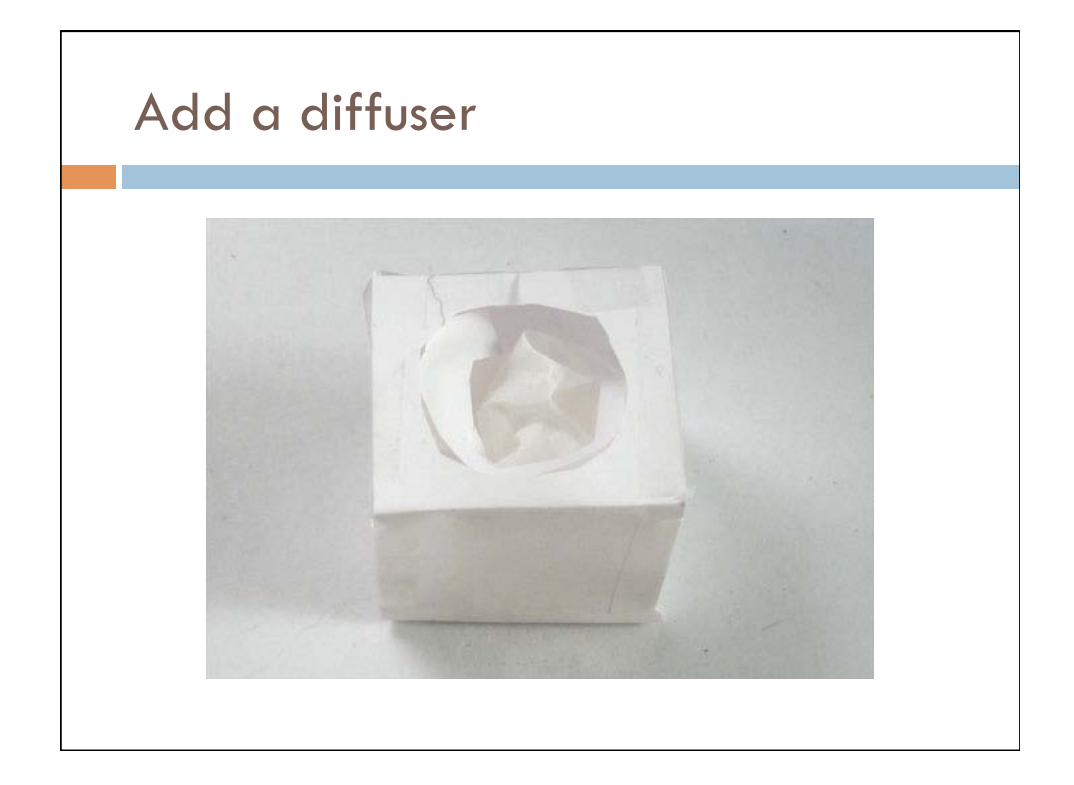

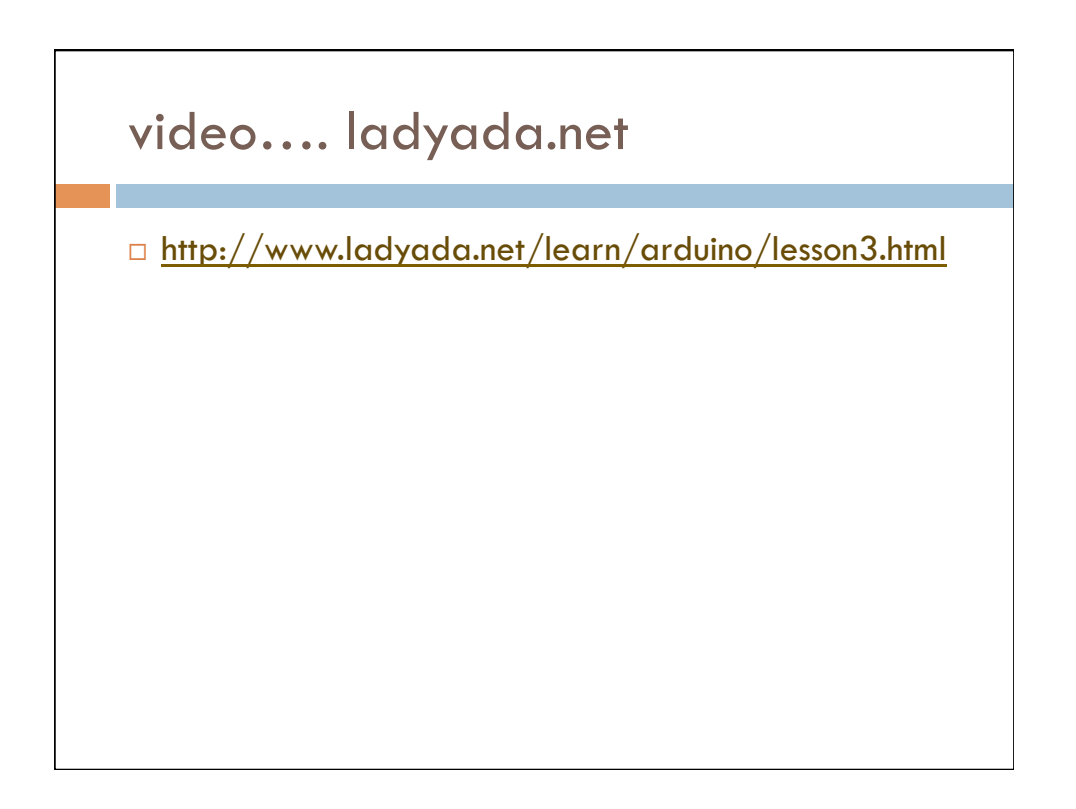

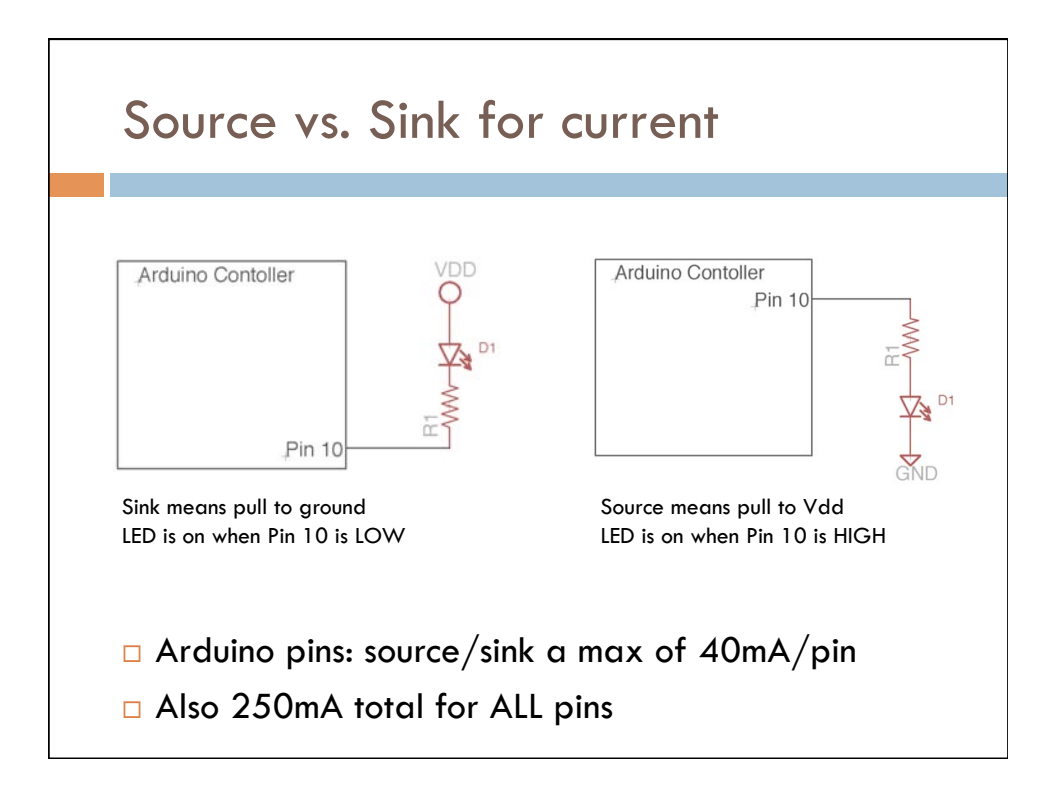

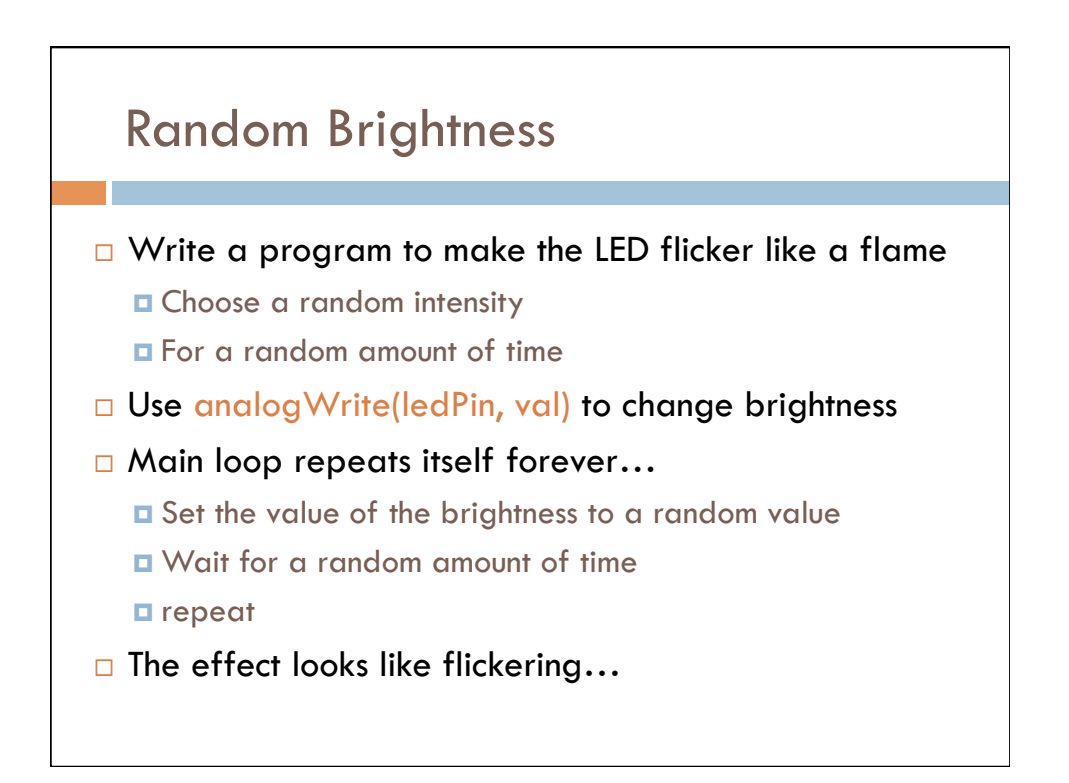

#### Flickering Pseudocode

- 1. Set the LED to a random brightness
- 2. Wait for a random amount of time
- 3. repeat

# Flickering Pseudocode

- 1. Pick a random number between 100-255
- 2. Set LED to that brightness (use analogWrite)
- 3. Pick another random number between 10-150
- 4. Wait for that amount of time (in ms)
- 5. Repeat

#### int brightness;

brightness = random(100, 256);

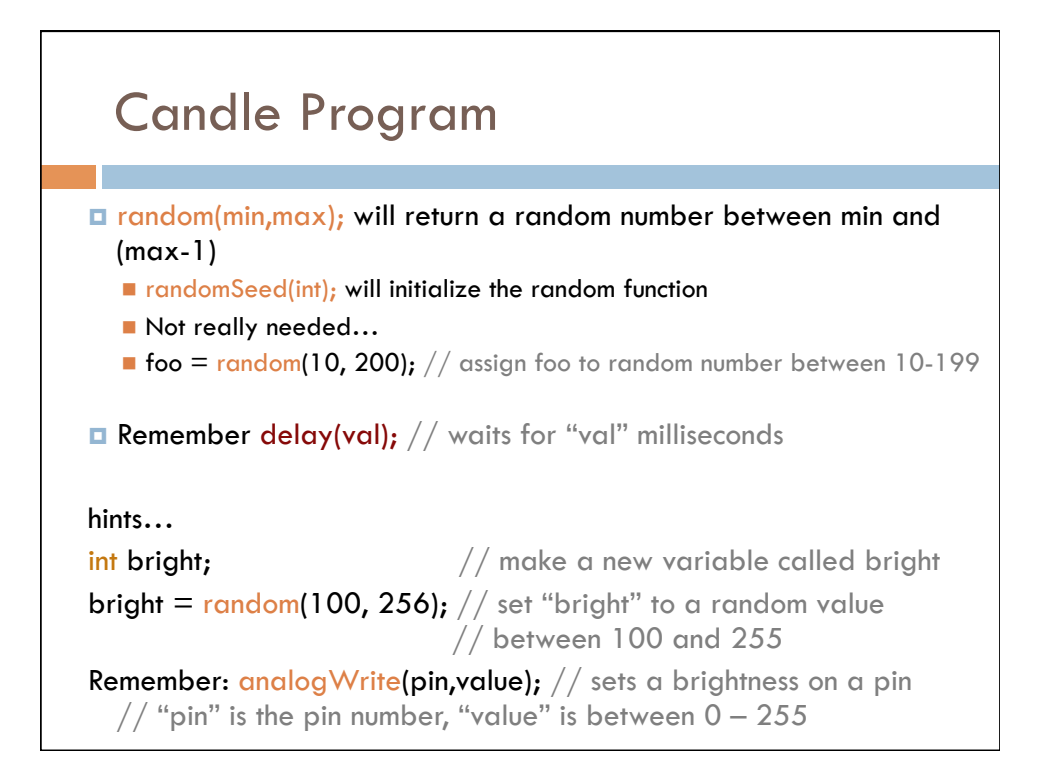

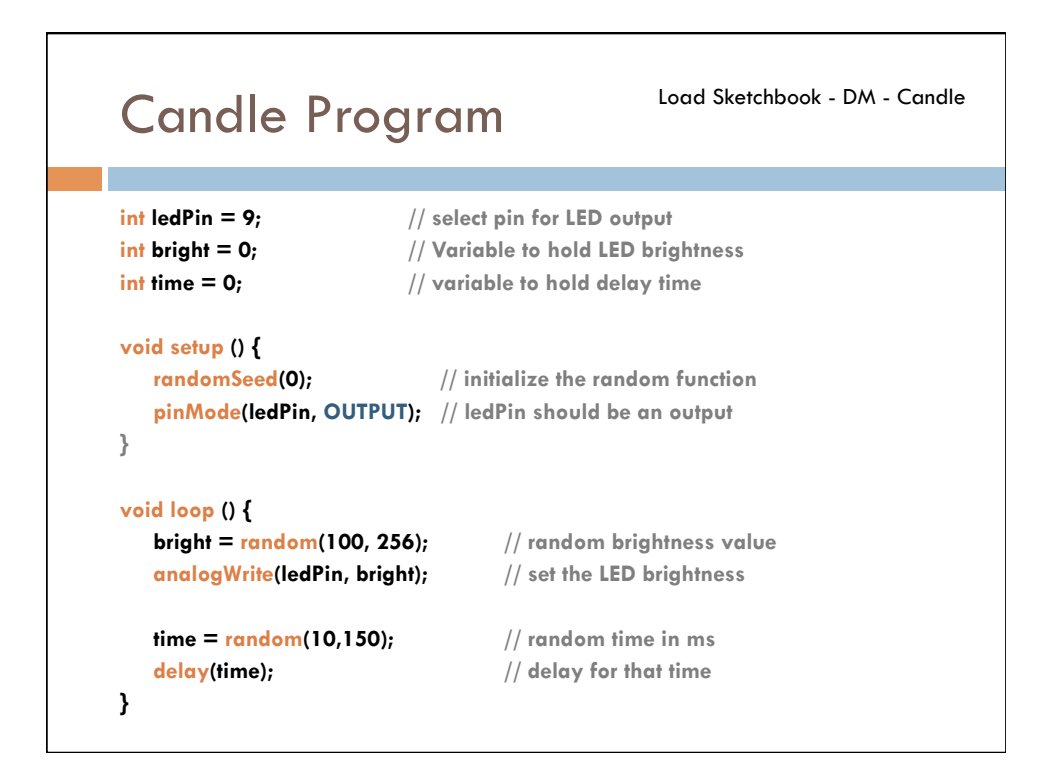

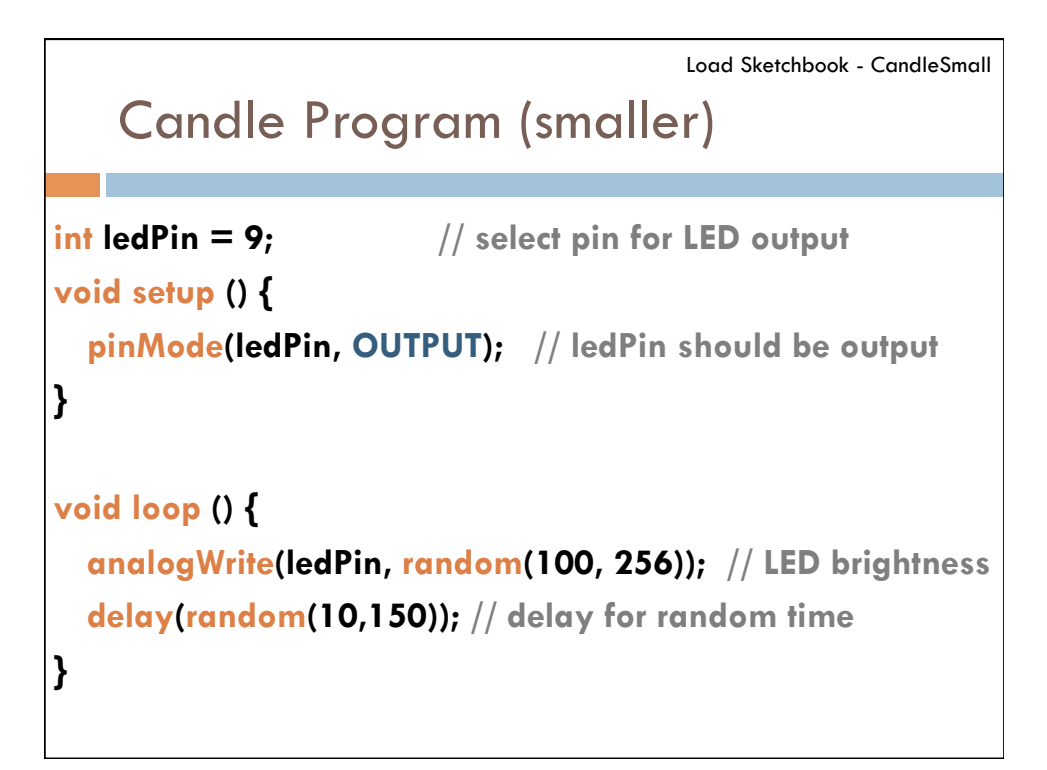

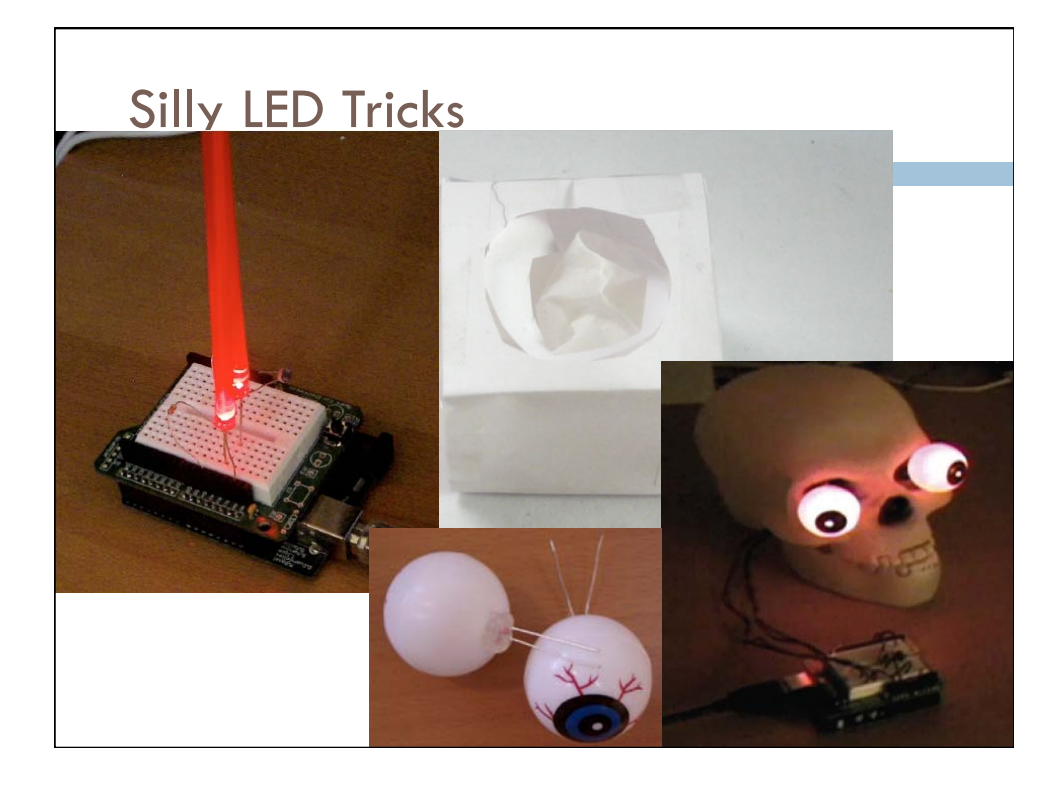

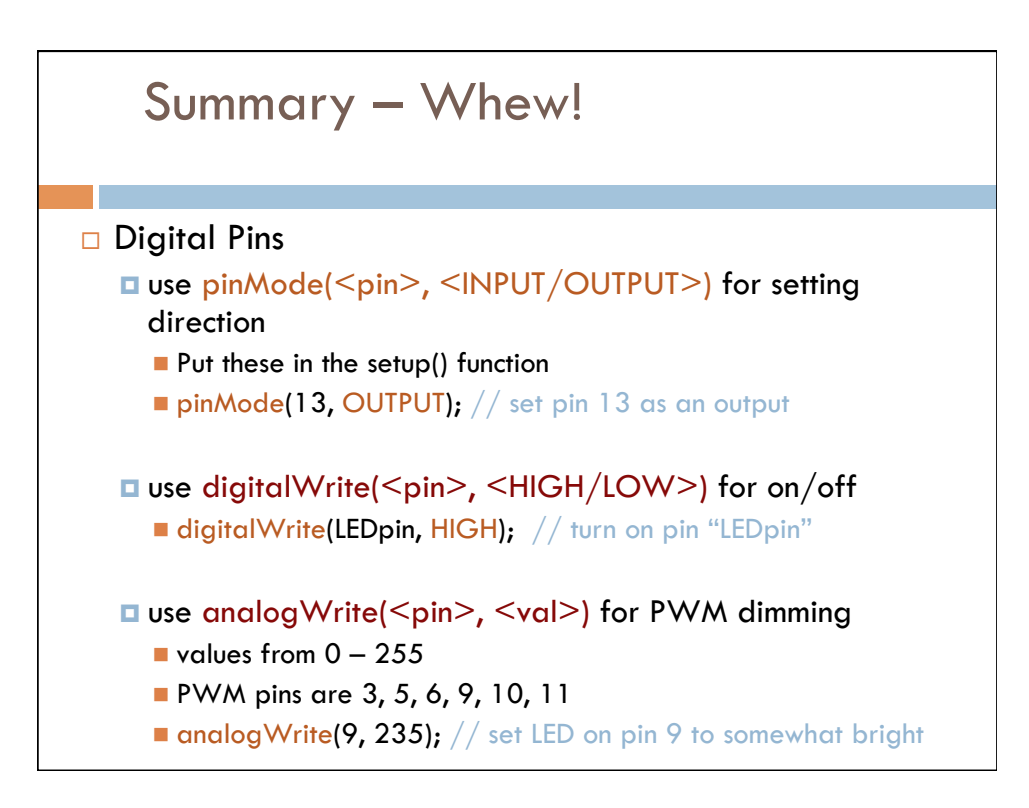

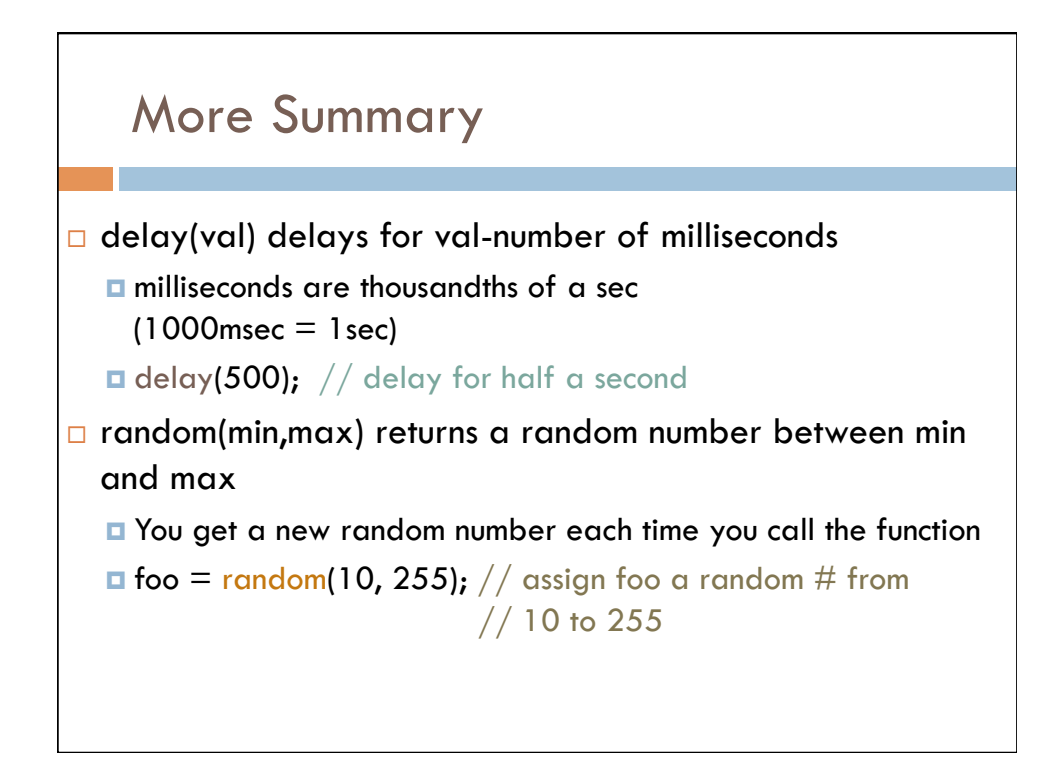

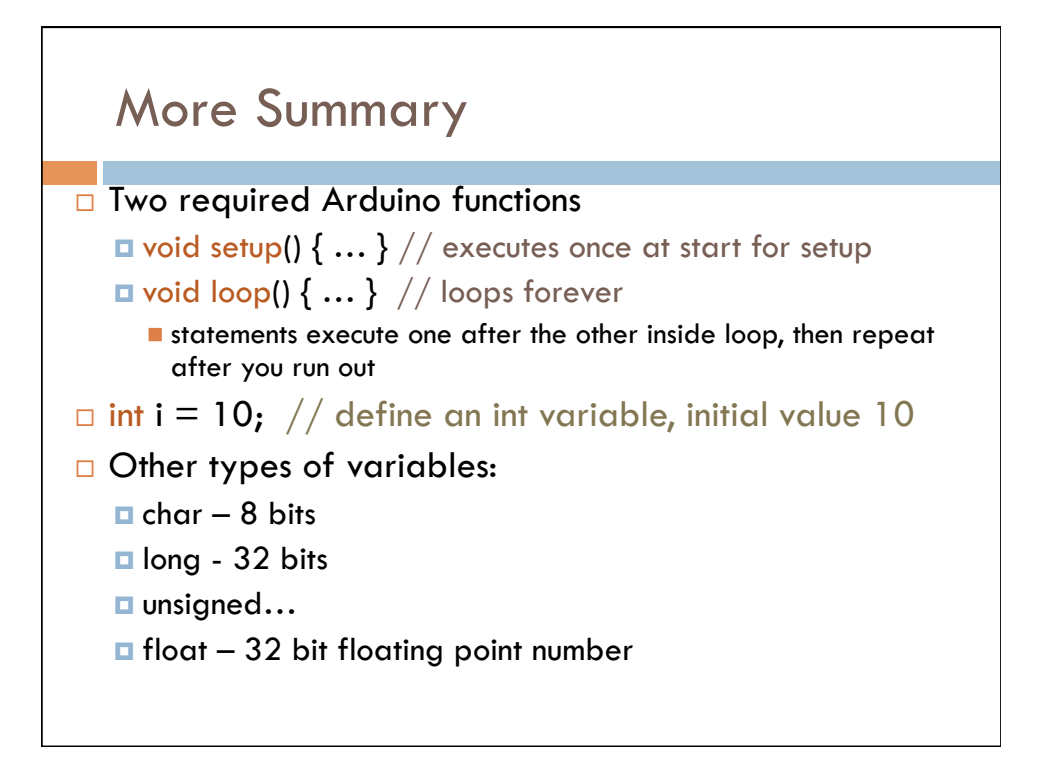

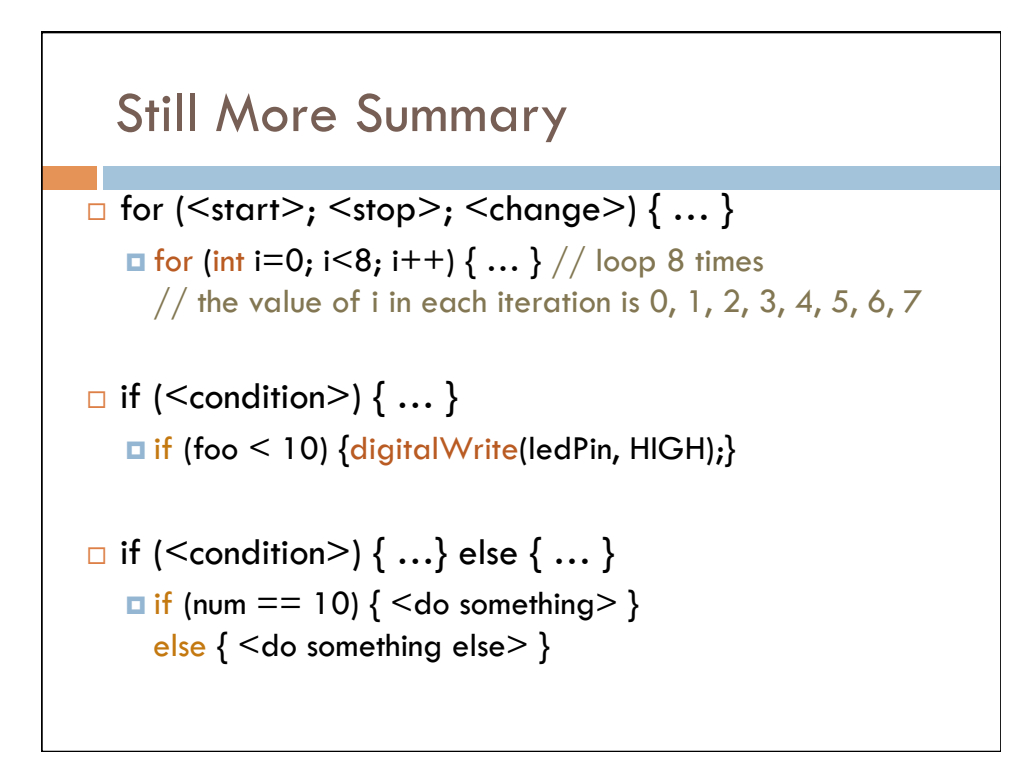

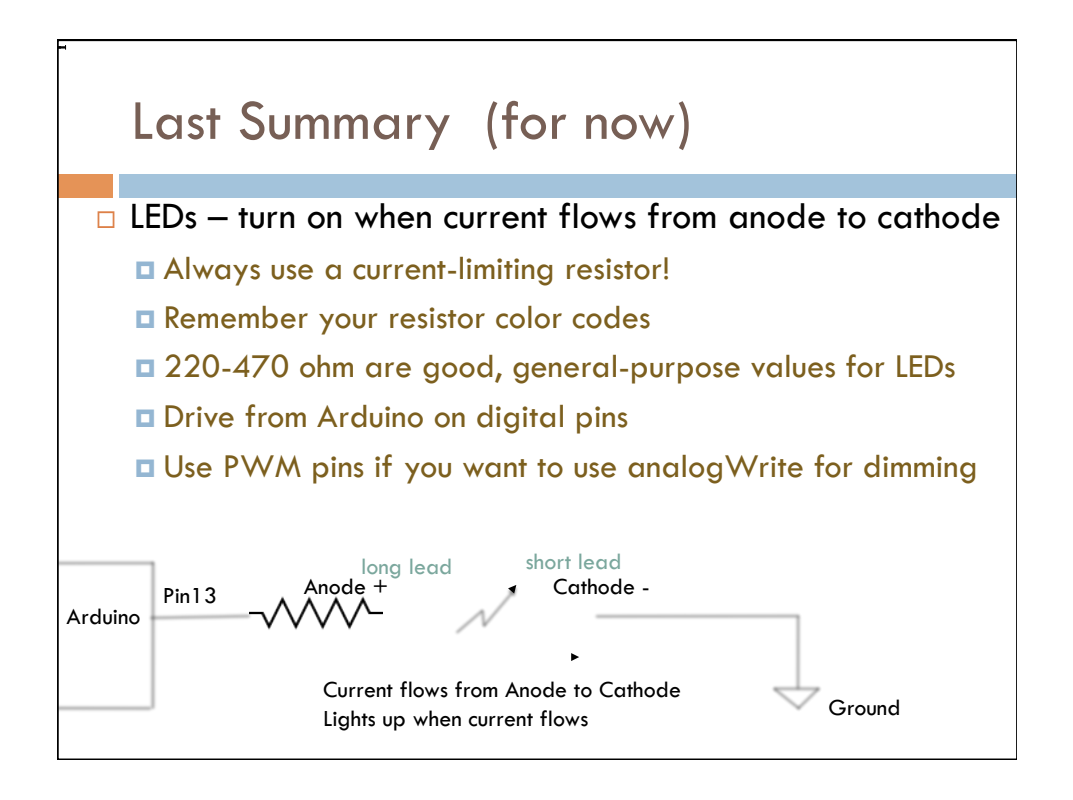

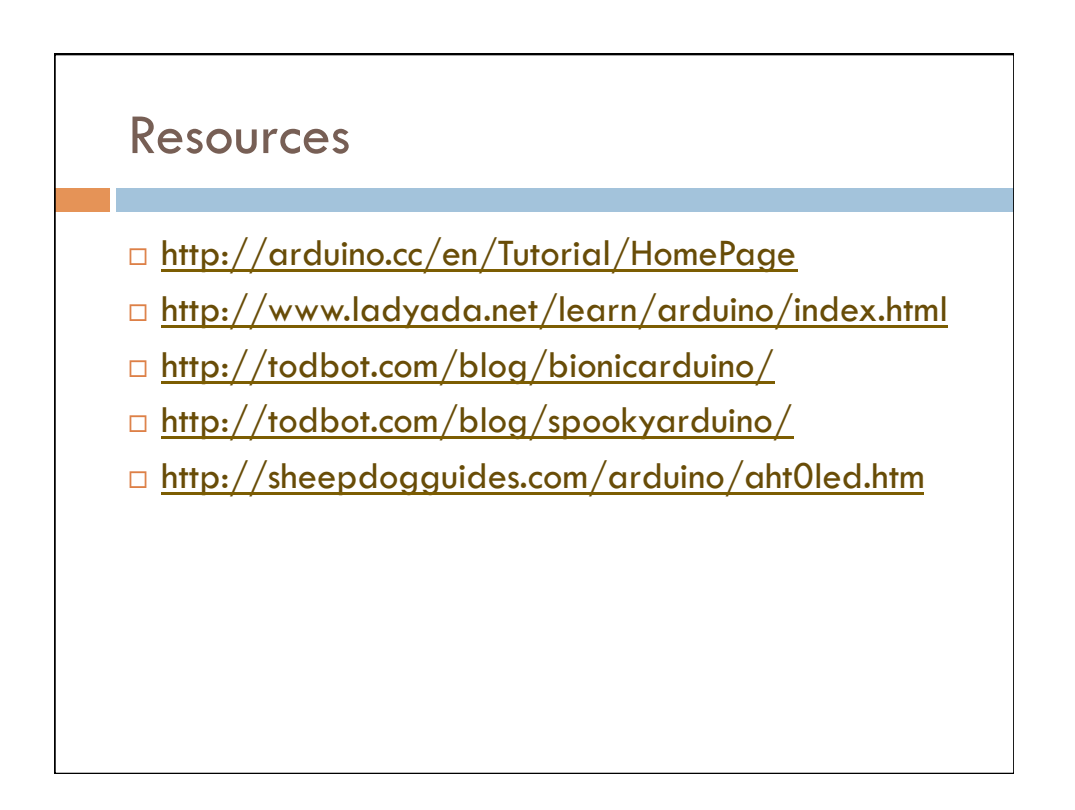

### **Contact Information**

Erik Brunvand
School of Computing
University of Utah
Salt Lake City, UT 84112

elb@cs.utah.edu http://www.cs.utah.edu/~elb